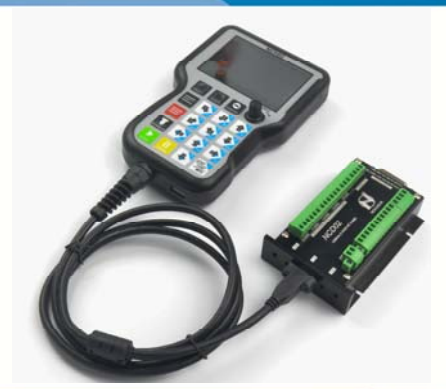

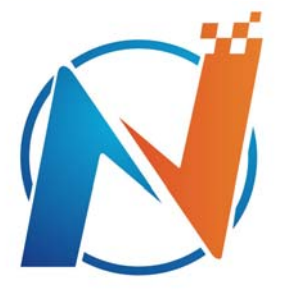

# NOVUSUN

# **5 axis Montion Controller System**

# NCH02

Manual

# 

# Manual of NCH02

Contects

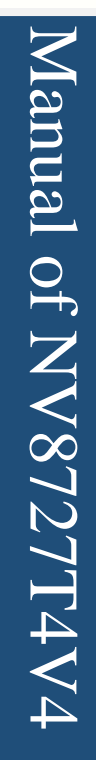

| Chapter 1. Introduction1                     |
|----------------------------------------------|
| 1.1 Product Introduction 1                   |
| 1.2 Products specification 1                 |
| 1.3 Products Appearance and size 2           |
| 1.4 substantival explanation 4               |
| 1.5 Noting and Waring                        |
| Chapter 2. Connection 6                      |
| 2.1 Device Power supply Solution             |
| 2.2 Hand control NCH02 KEYBOARD's Definition |
| 2.3 Port Definition and connection           |
| Chapter 3. Software & Config 18              |
| 3.1 Main Page 18                             |
| 3.2 FILE Page 23 -                           |
| 3.3 CONFIG Page 24                           |
| 3.4 Test and diagnosis page 33               |
| Chapter 4. Operation and Application 36      |
| 4.1 Establish machine coordinate system 36   |
| 4.2 Probe 39                                 |
| 4.3 Workpiece zero point 44                  |
| 4.4 Load and run G code 45                   |
| Chapter 5. G & M instructions supported 47   |
| 5.1 G instruction Supported                  |
| 5.2 M instruction Supported 48               |
| Chapter 6. Question & Answer 50              |
| 6.1 Q&A for Hardware                         |
| 6.2 Q&A for Software 50                      |
| Chapter 7 Contract us - 51                   |

# Introduction

## **1.1 Product Introduction**

ovusun

Chapter 1.

Novusun CNC has engaged in the Numerical control industry for 7 years, specialized in the research, development and production of various CNC controller systems with high quality and high reliability. We produce the Brushless DC motor, Stepper motor driver, and also 1 to 6 axis CNC motion controllers.

NCH02 is the 5 axis motion controller we spend 2 years to design.

NCH02 is a CNC system without computer. Only need a U-disk within G-CODE file, NCH02 can read the G file and run the G file.

This manual introduces operation, connection and usage schedule of our professional motion controller for engraving machine. Through a lot of the drawing the users can learn quickly how to use this motion controller.

## 1.2 Products specification

- Read G-CODE from U-DISK;
- Operation without computer;
- 8 ports photoelectric isolated input interface;
- 5 ports photoelectric isolated output interface;
- 1 port 0-10V spindle speed analog output interface(can change to PWM output);
- can support 5 axis stepper systems,125KHz pulse output for every axis;
- ARM motion control chip;
- main device is 24VDC power supply input, current should higher than 1A;

- Support standard MPG and NVMPG;
  - 3.5" TFT screen;
- 19 user key;

## 1.3 Products Appearance and size

The Hand control system NCH02 appearance as the Figure 1-1 show: The host system

NCD02 appearance as the Figure 1-2.

The Hand control system NCH02 overall size is 168mm\*108mm\*30mm;

The host system NCD02 overall size is 100mm\*70mm\*23.5mm

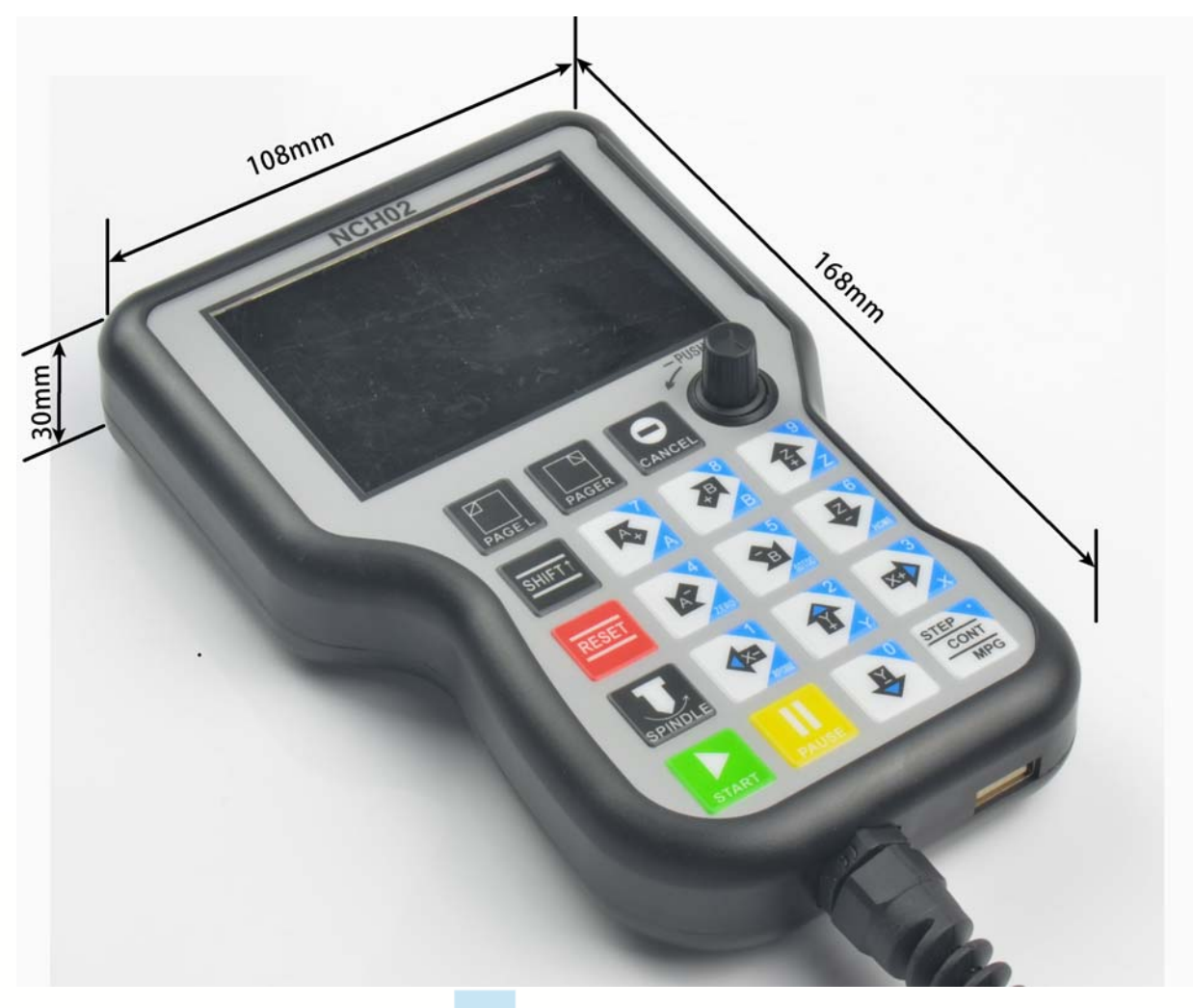

Figure1-1. NCH02 front appearance and size

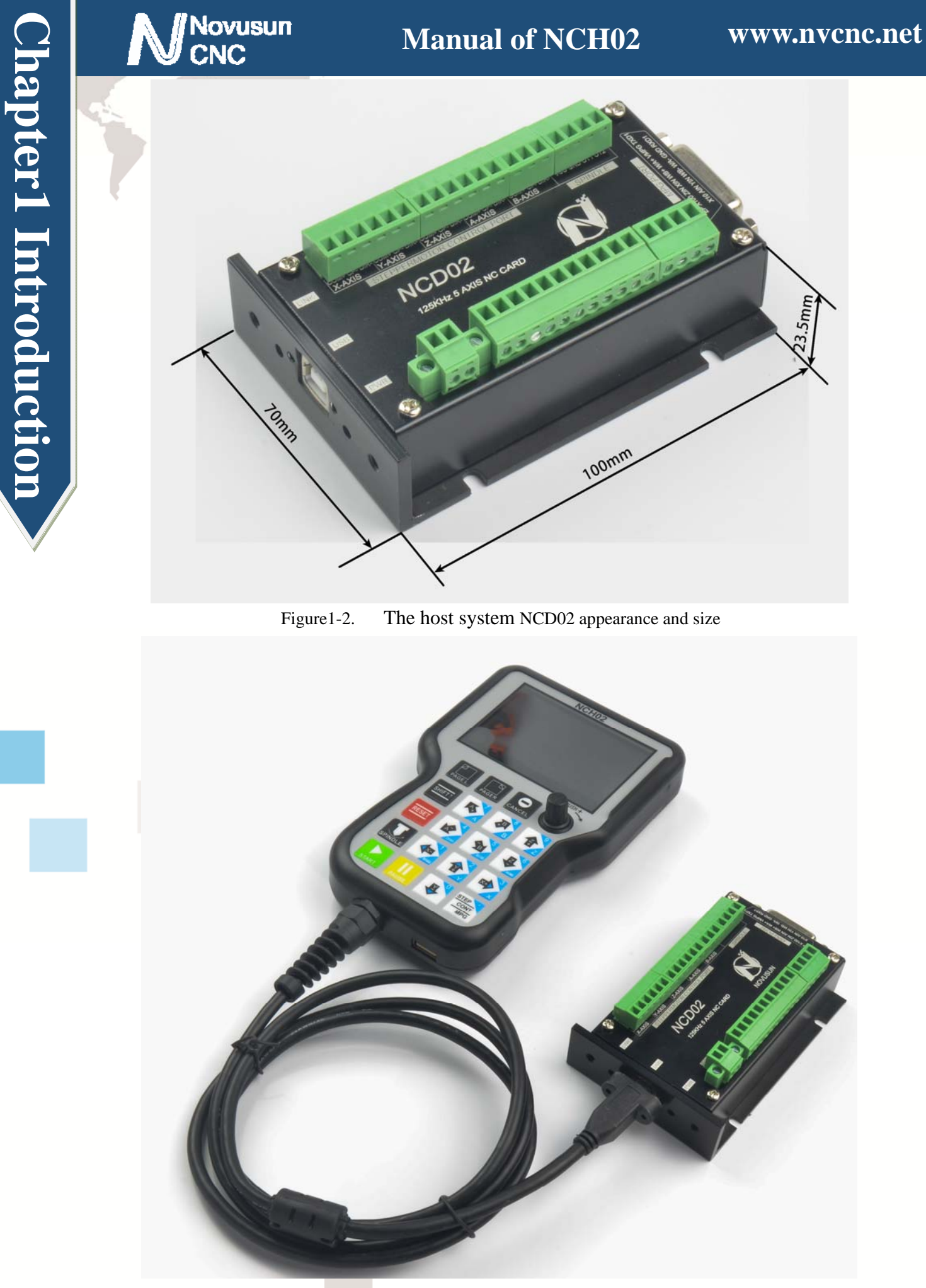

Figure1-3. NCH02 with NCD02

### 1.4 substantival explanation

When operate the NCH02, where will be a lot of English abbreviation, now we list all of them for your kindly references:

FRO: Feeding adjust: During the operating process, the F value already set, and need to adjust the current feeding speed, then we can adjust FRO value to realize it.

SRO: Spindle speed adjust: During the operating process, the S value already set, and need to adjust the current spindle speed, then we can adjust SRO value to realize it :

Current Speed S#=setting S\*SRO.

SRJ: speed adjust manually

During the operating process, as the manual speed already set, and we need to adjust the current speed, and impossible to fix the value during it is working, then we can revise the SRJ value to realize it.

Current manual speed FS#=Setting manual speed\*SRJ.

F:Feedingspeed,the unit is mm/min.For example F=200,means every minute feeding 2000mm.

\_\_\_\_\_

S: Spindle Speed. Unit is rad/min.For example S=20000,means 20000 revolution/Minute.

X axis Coordinate

Y axis Coordinate

Z axis Coordinate

A axis Coordinate

B axis Coordinate

C axis Coordinate

Ready:ReadyMode.In the mode we can do any operation,include processing or values

modification or starting 2nd mode.

Reset: Reset mode.In this mode, it should stop every operation.

"Step":Manual Step Mode. Every axis candonduct the manual step operation at this mode.

MPG: MPG mode. Every axis can conduct the MPG operation at this mode.

# 1.5 Noting and Waring

**U**Free from exposure to the electronics without waterproof function.Please environment as dry as possible. This is the icon.

Wiring warning, the IO input terminal of this equipment support the equipment with source switch (such as Inductive proximity switch.)When using such kind of switch, attention please: avoid the +terminal and -terminal of power supply to connect with GND.This equipment's analogy quantity output terminal of spindlecontrolalos have a certain load capacity. Please avoid this terminal connect with GND.in case that the interior components and parts be brokendown.

Operation warning, Please do the security measures well when connecting with the machine tools. The ESTOP, limit and other things must be perfected. When comes across the emergancy, please press the ESTOP key at once or cut off the power directly, thus avoiding the equipment damage and casualty.

High voltage danger, the primary device is 18-32VDC power supply.Voltage equipment.Pls pay attention to the electricity, safety when conducting the operation

# Connection

## 2.1 Device Power supply Solution

lovusun

Chapter 2

The power supply solution in the field of the Industrial automation is always very complicated, there is a lot of the GND, now we descript the structure of the power supply as below:

The power supply structure as the Figure 2-1,main power supply input and MPG module and stepper control output module are common GND, Limited and Estop input module and Spindle speed adjust module are common GND, between main power supply and output module there are photoelectric isolation. The inputs of limited switch and Estop and so on are Common cathode, inside of the device, there is GND as common-, no need to connect external power supply. Based on the reference of output GND interface, output a 0-10V adjustable voltage to adjust the spindle speed. The chassis is built with 220V to 48V DC supply to the DC brushless spindle and 4 step motor driver.

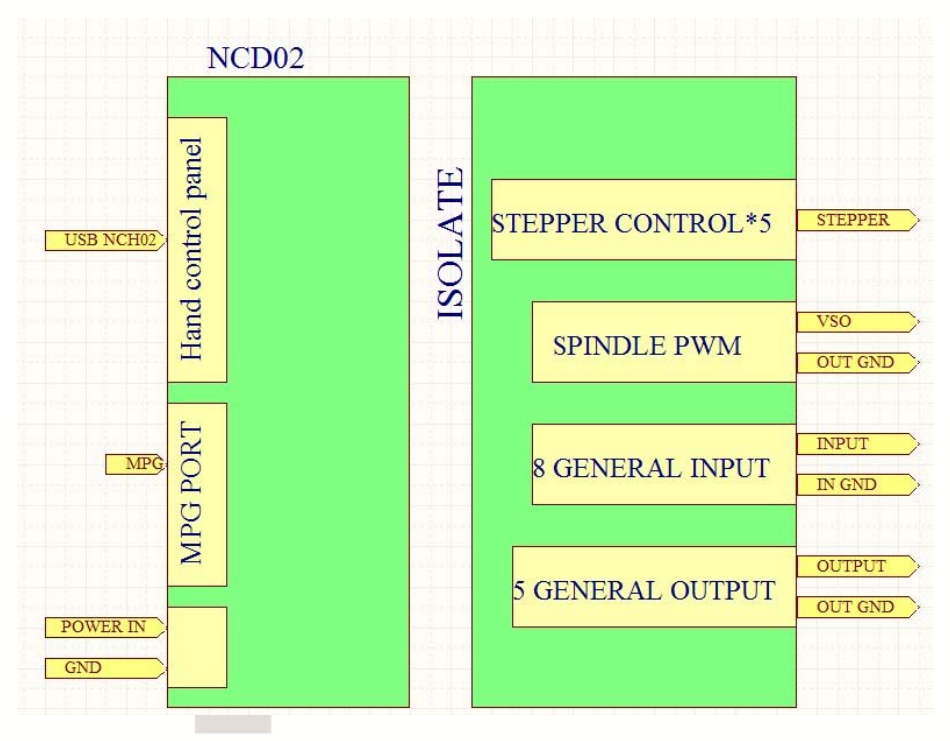

#### Figure2-1. Power supply structure of NCD02

## 2.2 Hand control NCH02 KEYBOARD's Definition

### 2.2.1 KEYBOARD's Definition

KEYBOARD's Definition see as Table 2-1

| Location | Icon            | Name   | Function                                                                           |
|----------|-----------------|--------|------------------------------------------------------------------------------------|
| R 1 C 1  | PAGE L          | PAGE L | 1: Page left                                                                       |
| R 1 C 2  | PAGER           | PAGE R | 1: Page right                                                                      |
| R 1 C 3  |                 | CANCEL | 1: Cancel; 2: Sign out                                                             |
| R 2 C 1  | SHIFT↑          | SHIFT  | 1: Shift, Call second functions                                                    |
| R 2 C 2  |                 | A+     | <ol> <li>A axis manual forward; 2: Select A axis; 3: Number</li> </ol>             |
| R 2 C 3  | <b>B</b>        | B+     | <ol> <li>B axis manual forward; 2: Select B axis; 3: Number</li> <li>8</li> </ol>  |
| R 2 C 4  | 99<br>2         | Ζ+     | <ol> <li>Z axis manual forward;</li> <li>Select Z axis;</li> <li>Number</li> </ol> |
| R 3 C 1  | RESET           | RESET  | 1: Reset state switch                                                              |
| R 3 C 2  | 4<br>ZERO       | A-     | 1: A axis manual reverse; 2: ZERO in Workpiece<br>coordinates; 3: Number 4         |
| R 3 C 3  | 5<br>5<br>60100 | В-     | 1: B axis manual reverse; 2: Go to zero in workpiece coordinates; 3: Number 5      |
| R 3 C 4  | HOWE            | Z-     | 1: Z axis manual reverse; 2: Find zero point Mechanical coordinates; 3: Number 6   |

|         | sun                                    | Ma         | nual of NCH02 www.nvcnc.net                                                                      |
|---------|----------------------------------------|------------|--------------------------------------------------------------------------------------------------|
| R 4 C 1 | SPINDLE                                | SPINDLE    | 1: Start and Stop Spindle                                                                        |
| R 4 C 2 | RPORE                                  | A–         | 1: A axis manual reverse; 2: Probe; 3: Number 1; 4:<br>Move left                                 |
| R 4 C 3 |                                        | Υ <b>+</b> | <ol> <li>Y axis manual forward; 2: Select Y axis; 3: Number</li> <li>4: Move up</li> </ol>       |
| R 4 C 4 | XXXXXXXXXXXXXXXXXXXXXXXXXXXXXXXXXXXXXX | Х+         | <ol> <li>X axis manual forward; 2: Select X axis; 3: Number</li> <li>4: Move left</li> </ol>     |
| R 5 C 1 | START                                  | START      | 1: Start the G code                                                                              |
| R 5 C 2 | PAUSE                                  | PAUSE      | 1: Pause the G code                                                                              |
| R 5 C 3 | ₽<br>₽                                 | Y–         | 1: Y axis manual reverse; 2: Number 0; 3: Move down                                              |
| R 5 C 4 | STEP<br>CONT<br>MPG                    | STEP       | 1: Switch step/ continuous/MPG ; 2: Number "."                                                   |
| R 1 C 4 | PUSH                                   | PUSH       | 1: Increase the number clockwise; 2: Decrease the number Counter-clockwise; 3: Confirm when push |

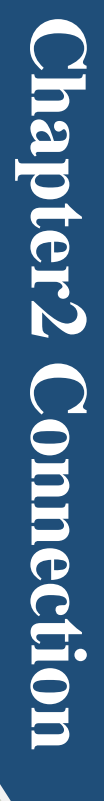

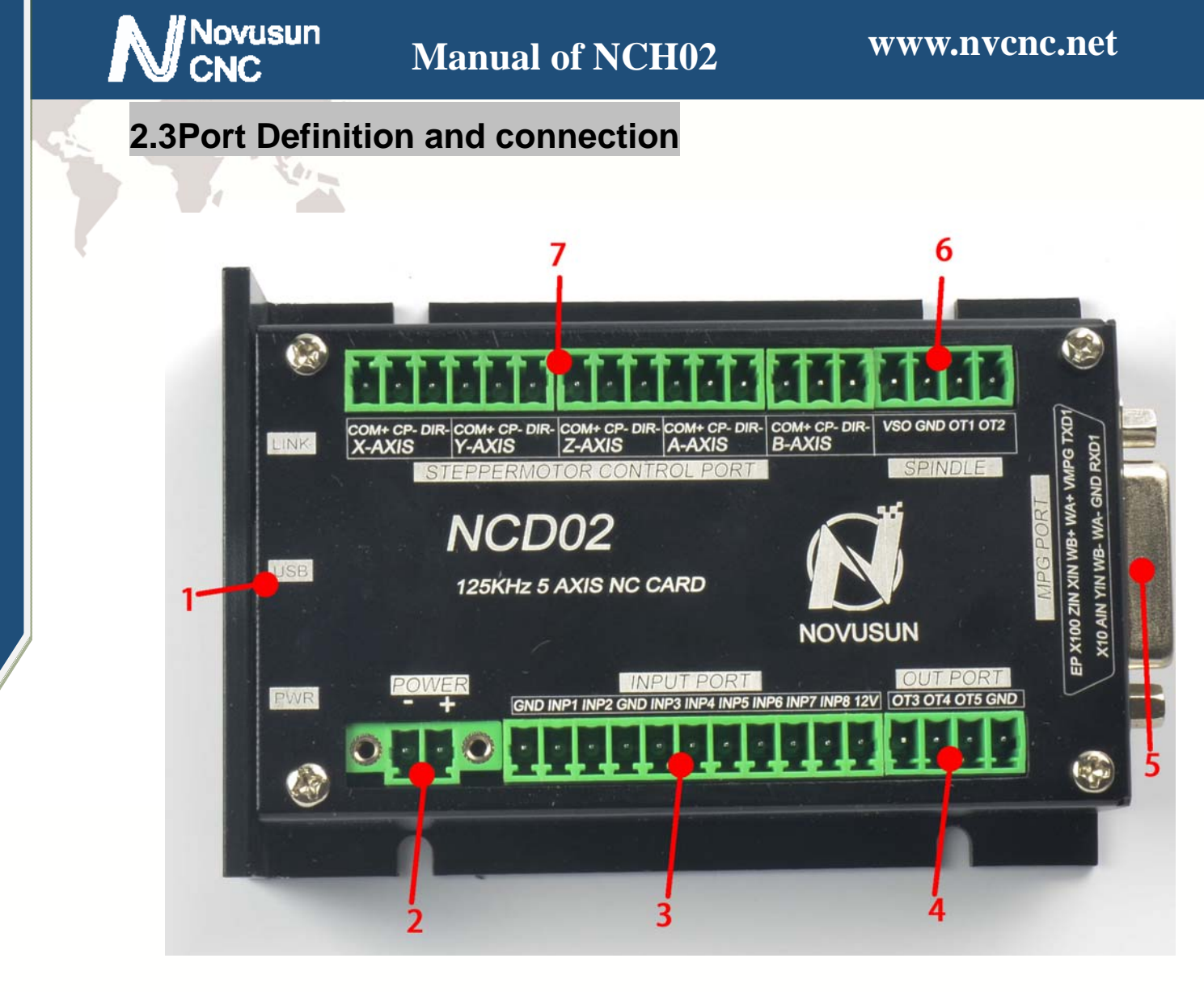

Figure2-2. Port of NCD02

As shown in Figure 2-2, the main controller indicates 1-7 are USB port, main power port, general input port, general output port, MPG port, spindle port and stepper motor control port. The detailed description of these functional modules and interfaces is described below.

#### 2.3.1 USB port

As Figure 2-2 showed,No.1 terminal block is USB port, you can connect with NCH02 through this interface.

#### 2.3.2 Main power supply port

As the Figure 2-2 show, The marked No. 2 port is power supply port. The access voltage range is 24VDC, and the power is not less than 20W. The positive and negative connection of the power supply see as the silk printing, See as Figure 2-2, left is GND, and right is "+".

#### 2.3.3 Limit/Home input port

# Novusun

As the Figure 2-2 showed, Marked No. 3 position is the limited /home input port. they are the optical isolated Input interface. The input interface is a 11P 3.81 direct insertion terminal interface, shown in Figure 2-2 shell silk definition as print, and is GND/INP1/INP2/GND/INP3/INP4/INP5/INP6/INP7/INP8/12V from left to right. Internal structure reference figure 2-3. The interface is a common negative interface, which can be connected with a micro switch, a 2 line proximity switch or a NPN type 3 line proximity switch. The interface is isolated by the optocoupler, and the internal structure diagram is referred to figure 2-4. Estop, micro switch, 2 line proximity switch connection method reference figure 2-5.

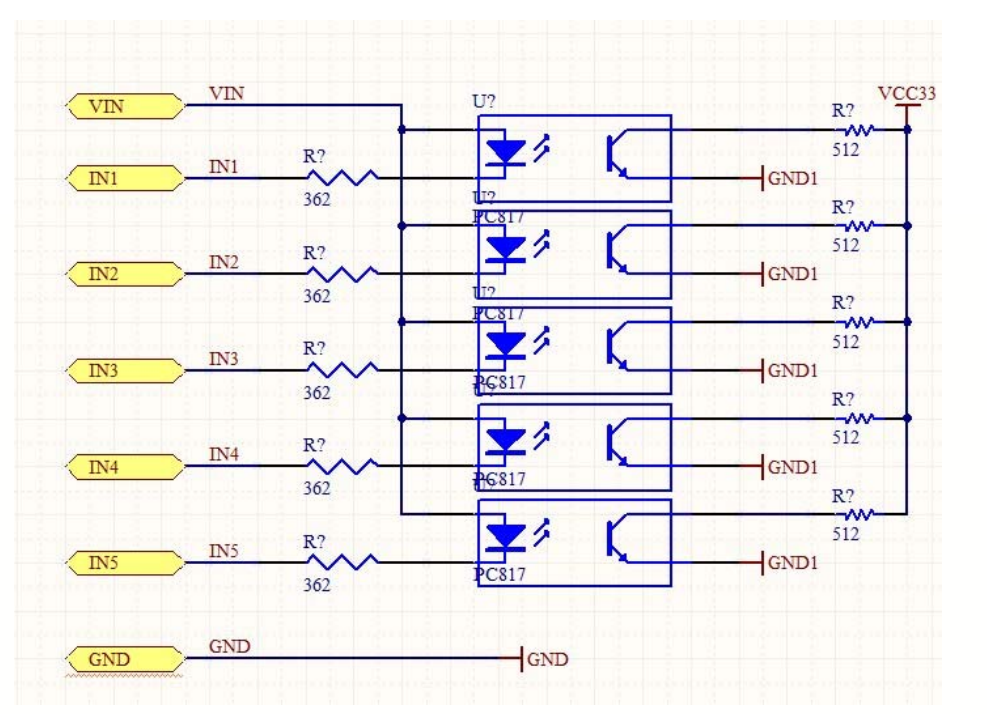

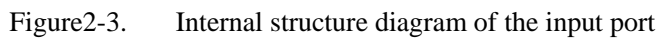

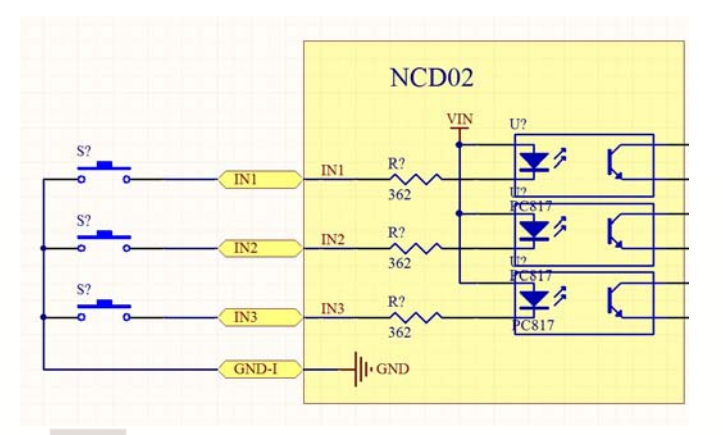

Figure2-4. Probe/Estop/ ordinary fretting switch input connection

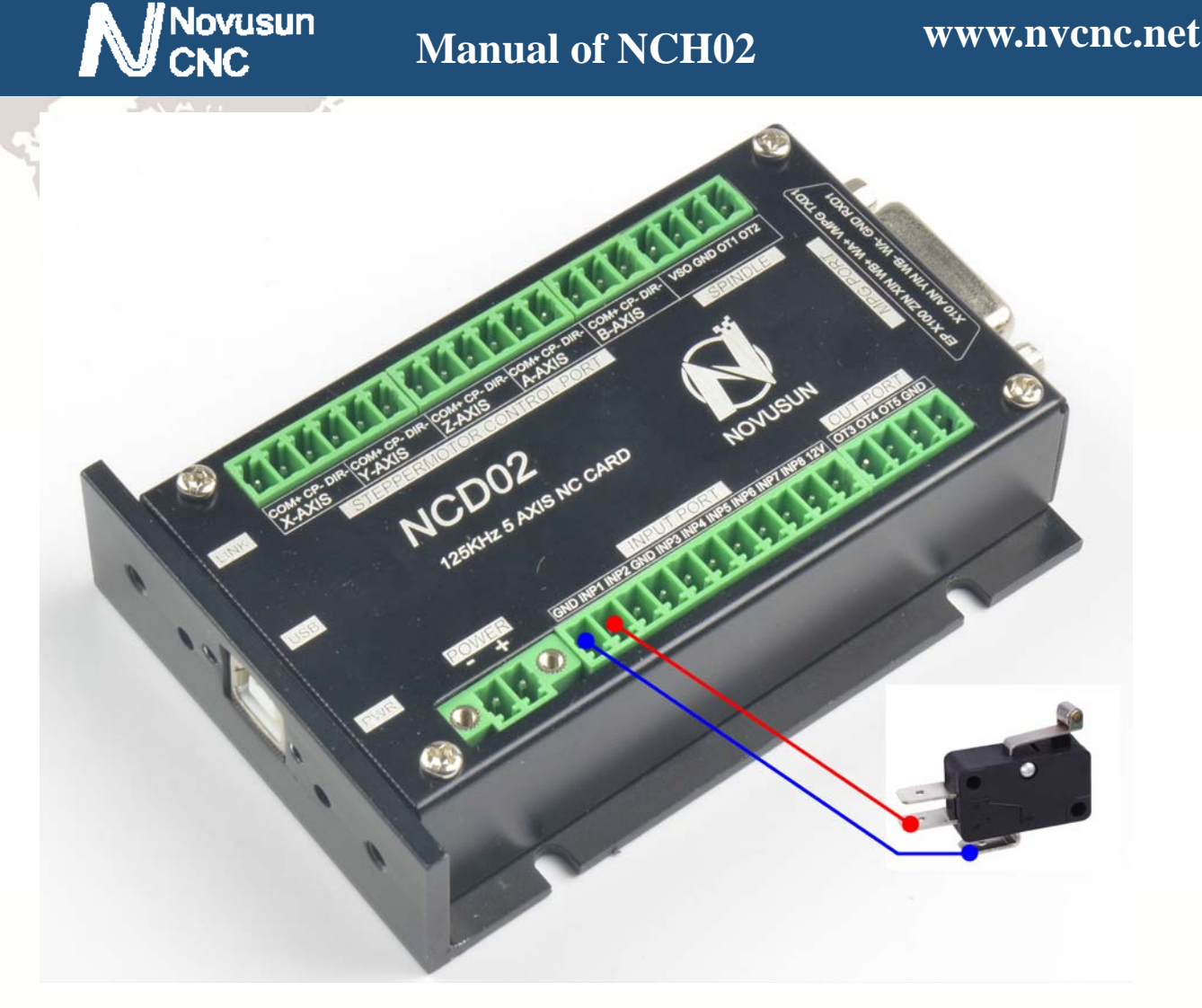

Figure2-5. input interface serial number IN3 and 2 line proximity switch / common switch limit input

#### wiring diagram

3 lines Proximity Switch connection Figure 2-13, brown cable for Proximity switch connect

with 12V,Black cable connect channel, blue cable connect with GND1.

Only support NPN 3lines proximity switch.

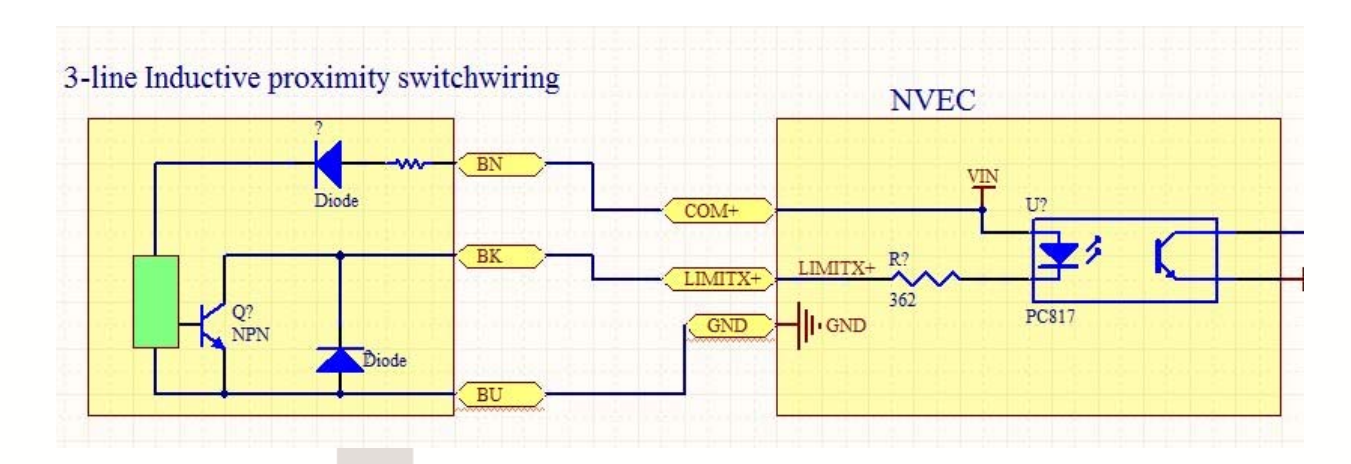

Figure2-6. NPN 3 lines Proximity Switch connection drawing

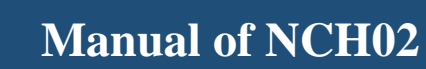

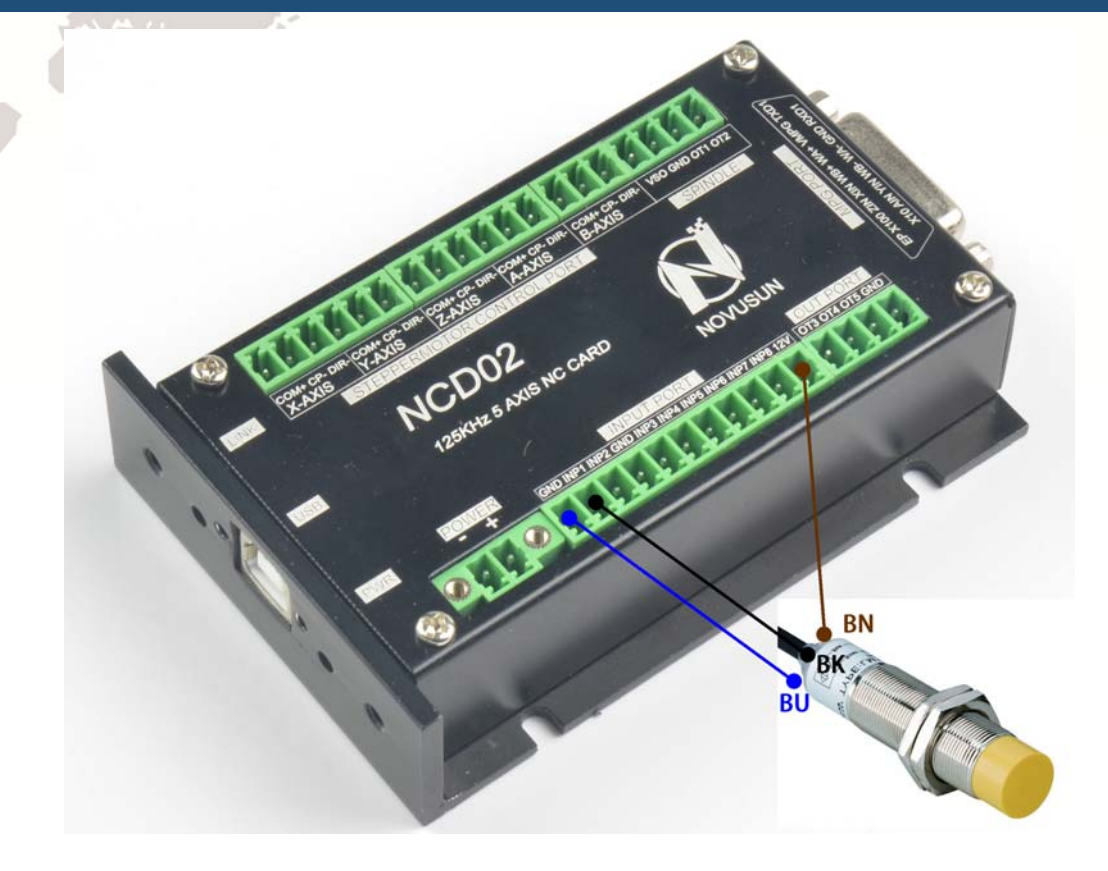

Figure 2-7. NPN 3 line Proximity switch wiring

### 2.3.4 Output port

Novusun

As Figure 2-2 showed,No.4 switch is Output port, The interface is an open-ground interface. The internal structure refers to figure 2-8, which can be absorbed not more than 50mA current.

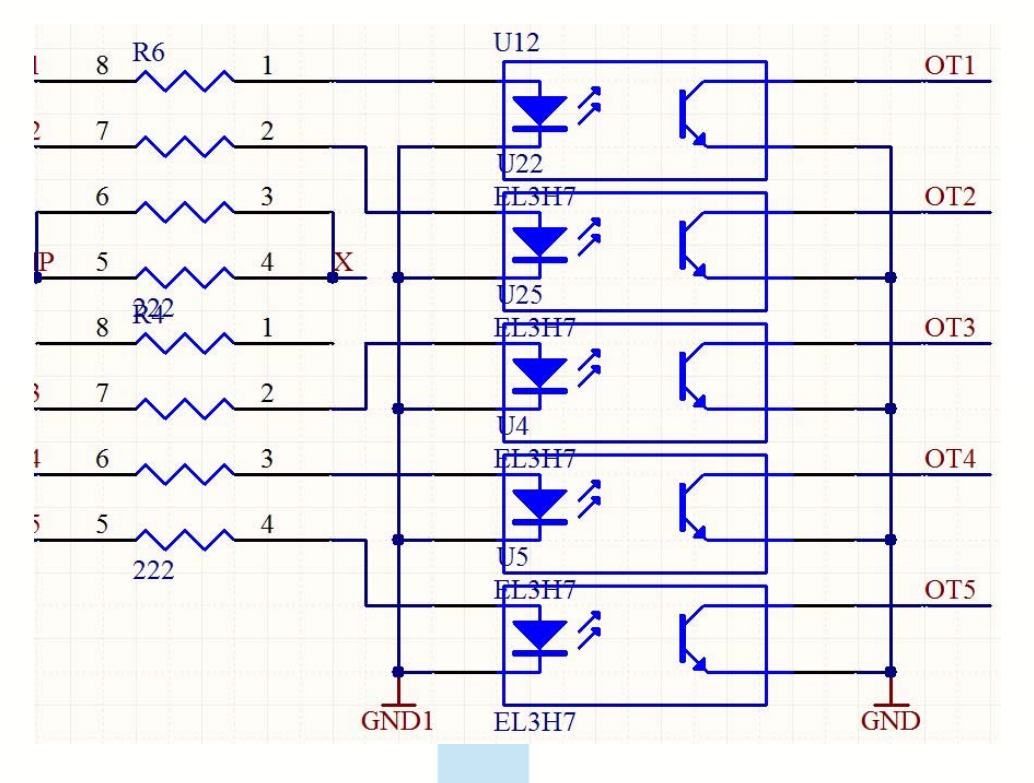

Figure 2-8. the internal structure of the general output interface

**Manual of NCH02** 

The relay with a absorption current of no more than 50mA can be driven directly. If it's

more than 50mA, and it is recommended to use a current amplification current, such as the use of

a ULN2803 chip. Reference figure 2-9 for external power relay method.

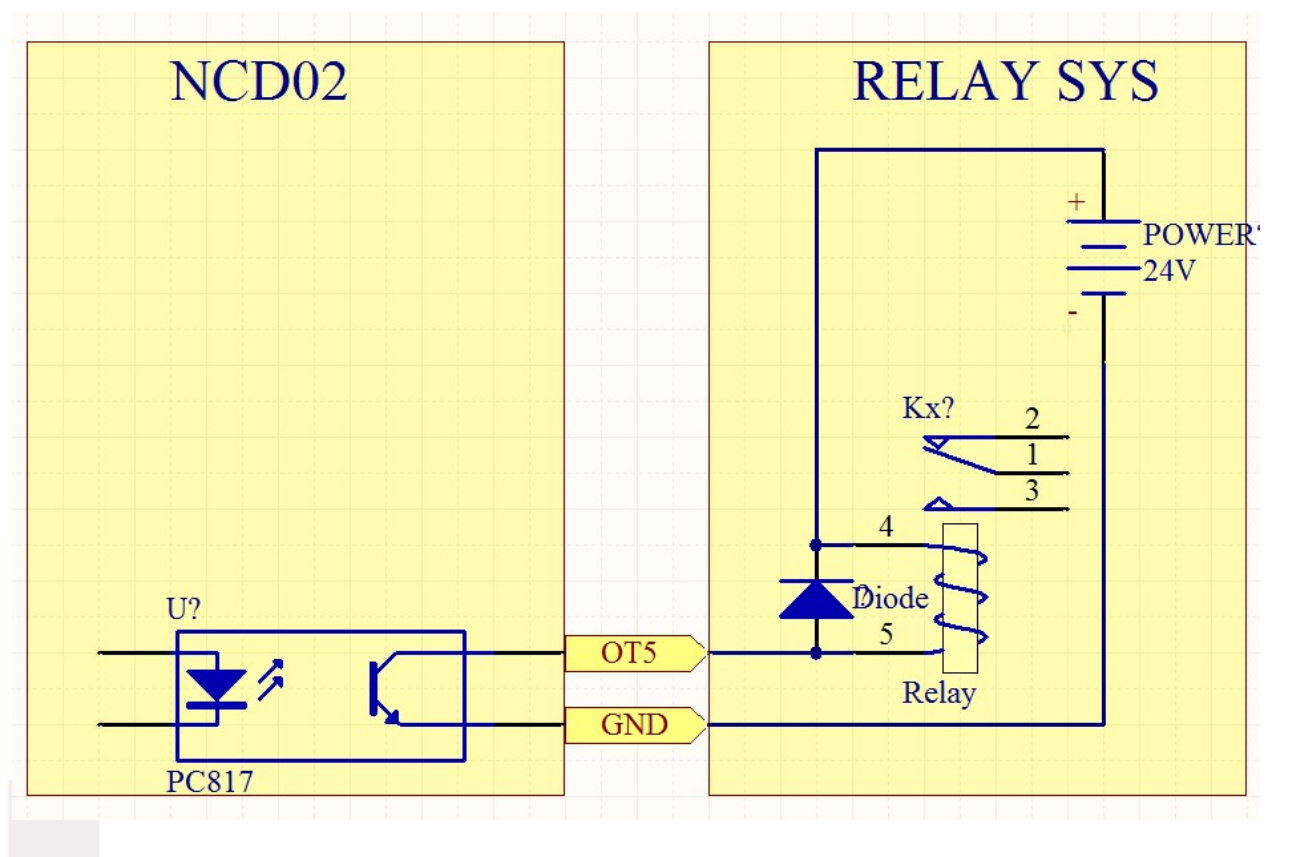

Figure2-9. general output interface connect with a small power relay

#### 2.3.5 MPG port

Novusun

As the Figure 2-2 showed, the marked No.5 position interface is MPG port . The pin order

see as Figure 2-10.

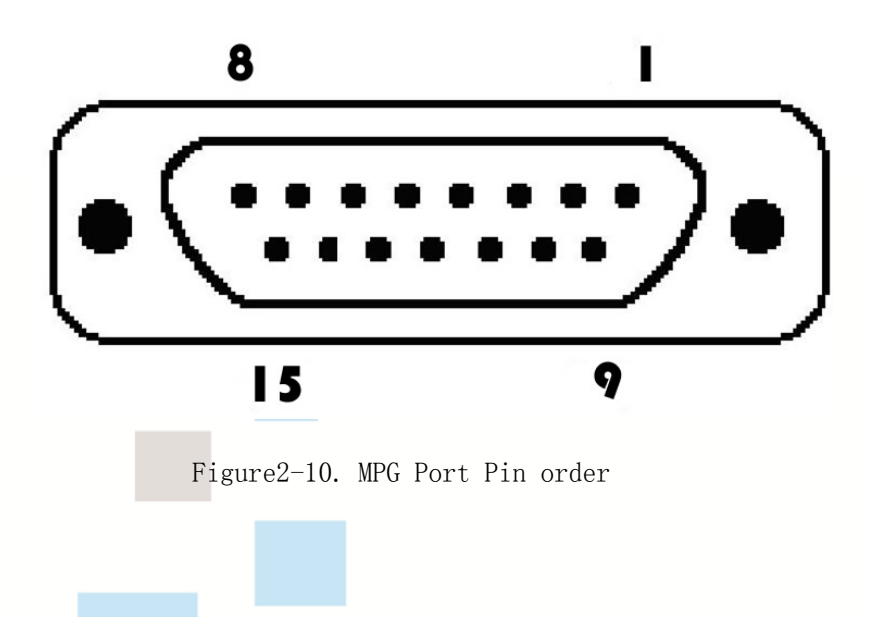

This card connect with MPG by this port. The port definition see as table 2-2

| No. | Mark   | Definition                      |  |  |
|-----|--------|---------------------------------|--|--|
| 1   | T10UT  | TXD of Serial port              |  |  |
| 2   | VMPG   | Power supply + for MPG(5V)      |  |  |
| 3   | WHA+   | A phase positive of the encoder |  |  |
| 4   | WHB+   | B phase negative of the encoder |  |  |
| 5   | XIN    | X axis select input             |  |  |
| 6   | ZIN    | Z axis select input             |  |  |
| 7   | X100IN | 100 rate select input           |  |  |
| 8   | EP     | Estop port                      |  |  |
| 9   | R1IN   | RXD of Serial port              |  |  |
| 10  | GND    | Ground and common end           |  |  |
| 11  | WHA-   | A phase positive of the encoder |  |  |
| 12  | WHB-   | B phase negative of the encoder |  |  |
| 13  | YIN    | Y axis select input             |  |  |
| 14  | AIN    | A axis select input             |  |  |
| 15  | X10IN  | 10 rate select input            |  |  |

Table 2-2. MPG port definition

#### 2.3.6 Spindle port

As Figure 2-2 showed,No.6 port is Spindle port. The interface definition is VSO/GND/OT1/OT2 from left to right. Where VSO is the 0-10V analog output, OT1/OT2 digital drive signal output, spindle control output interface and spindle inverter connection diagram figure 2-11. VSO/GND/OT1/OT2 are respectively connected with the inverter AIN1/COM/X1/X2, where AIN1 is the input speed signal, COM converter X1 and X2 are the

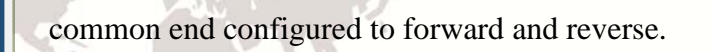

Novusun

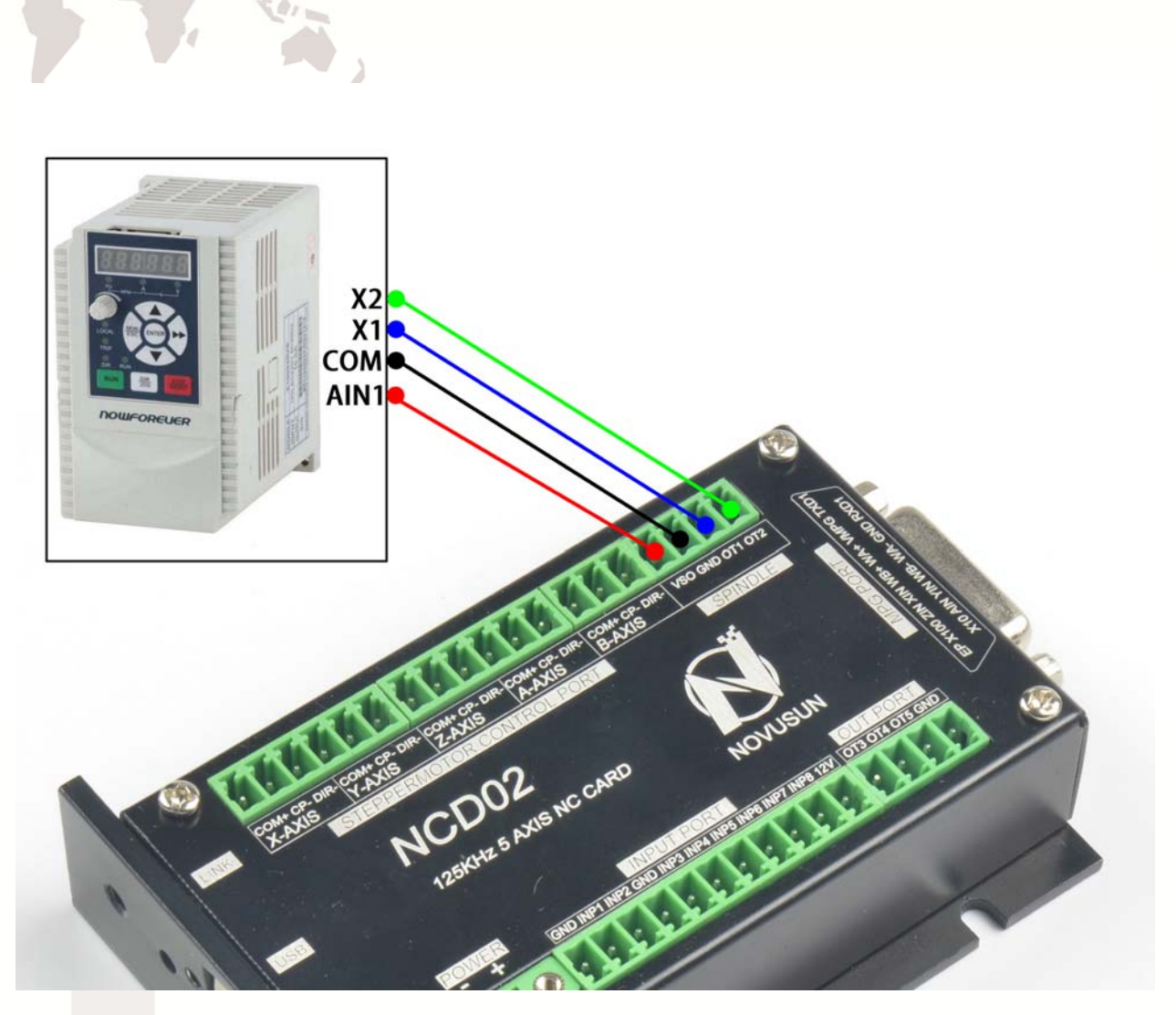

Manual of NCH02

Figure2-11. spindle port definition and connection

### 2.3.7 Stepper motor port

As Figure 2-2 showed,No.7 port is stepper motor port, which is define as X/Y/Z/A/B. Each axis is define as COM+/CP-/DIR-. They are Common/Pulse-/Direction-. The connection method with the stepper motor driver see as Figure 2-12.

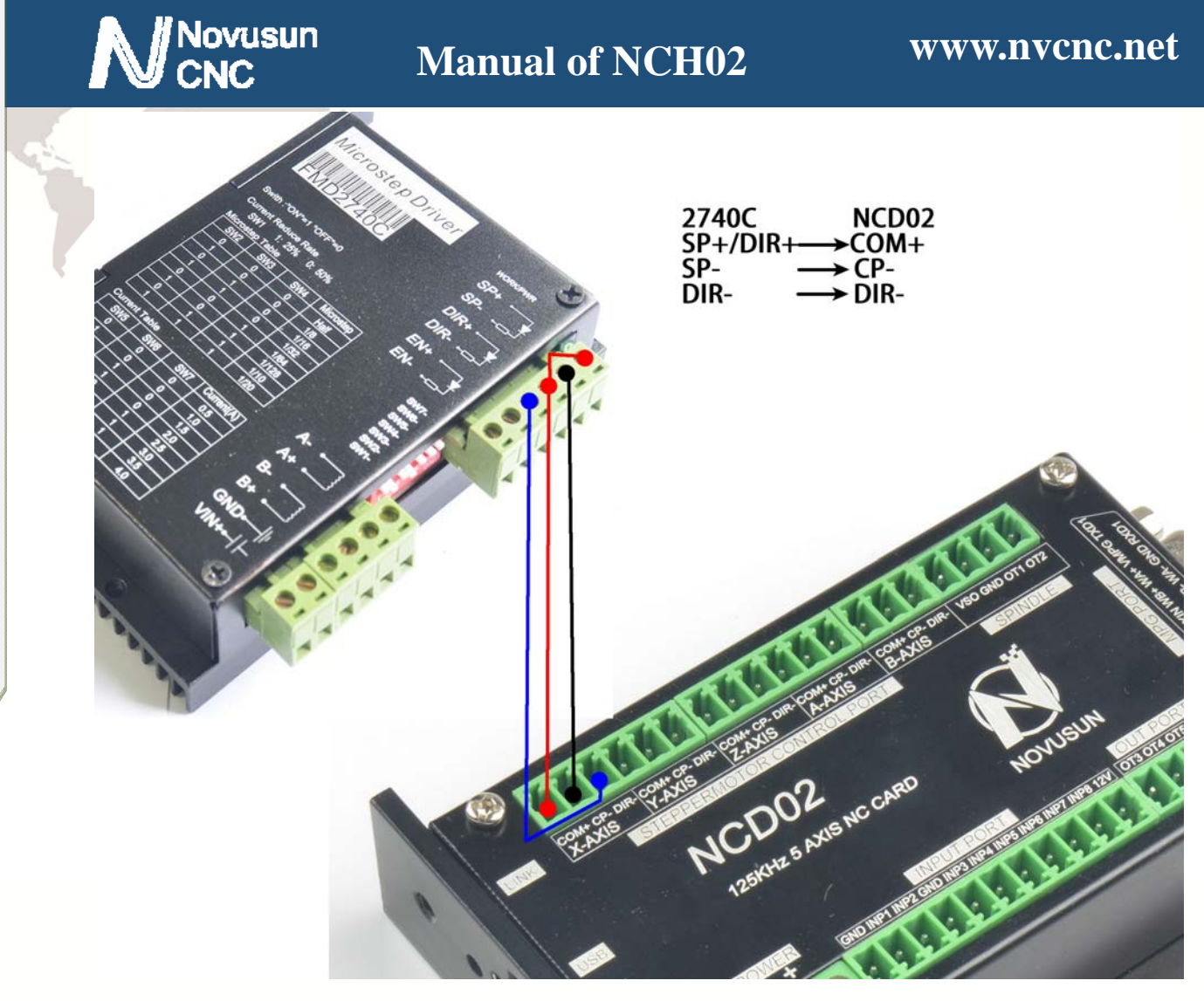

napter2 Connectio

Figure2-12. NCD02 Connect with stepper motor driver

The above detailed description of the NCD02 module definition and connection mode, NCD02's integrated wiring diagram reference figure 2-13.

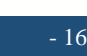

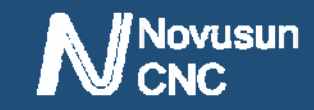

hapter2 Connection

# Manual of NCH02

### www.nvcnc.net

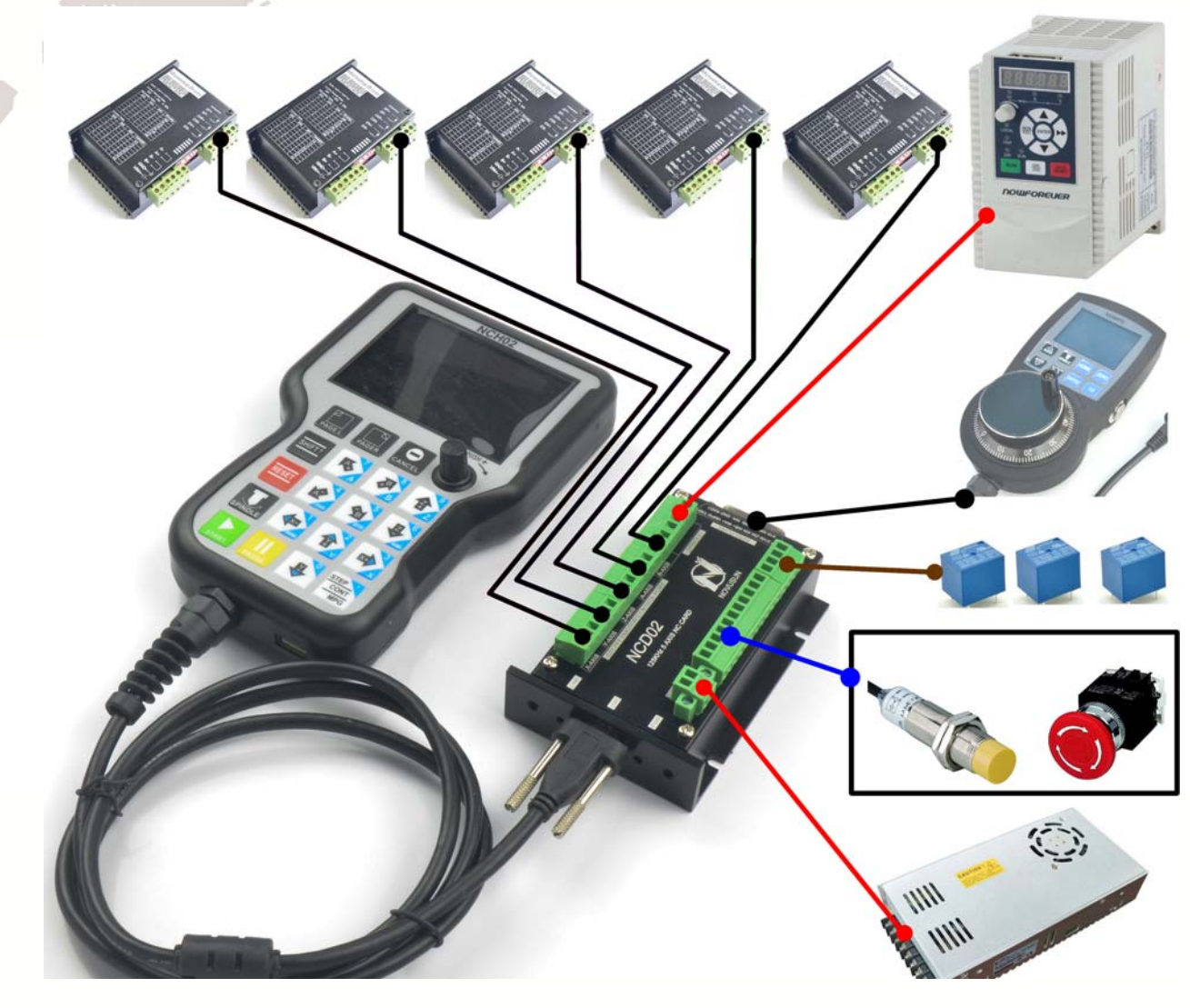

Figure2-13. NCD02 and NCH02 integrated wiring diagram

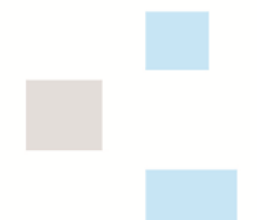

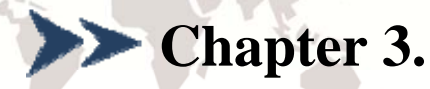

lovusun

The NCH02 software interface is divided into 4 pages, including main page, file management page, configuration page, test and diagnosis page. Now, the interface elements and basic operations on 4 pages are described below.

## 3.1 Main Page

The main page is divided into 20 regions, such as Figure 3-1, and the following 20 regions are described in detail.

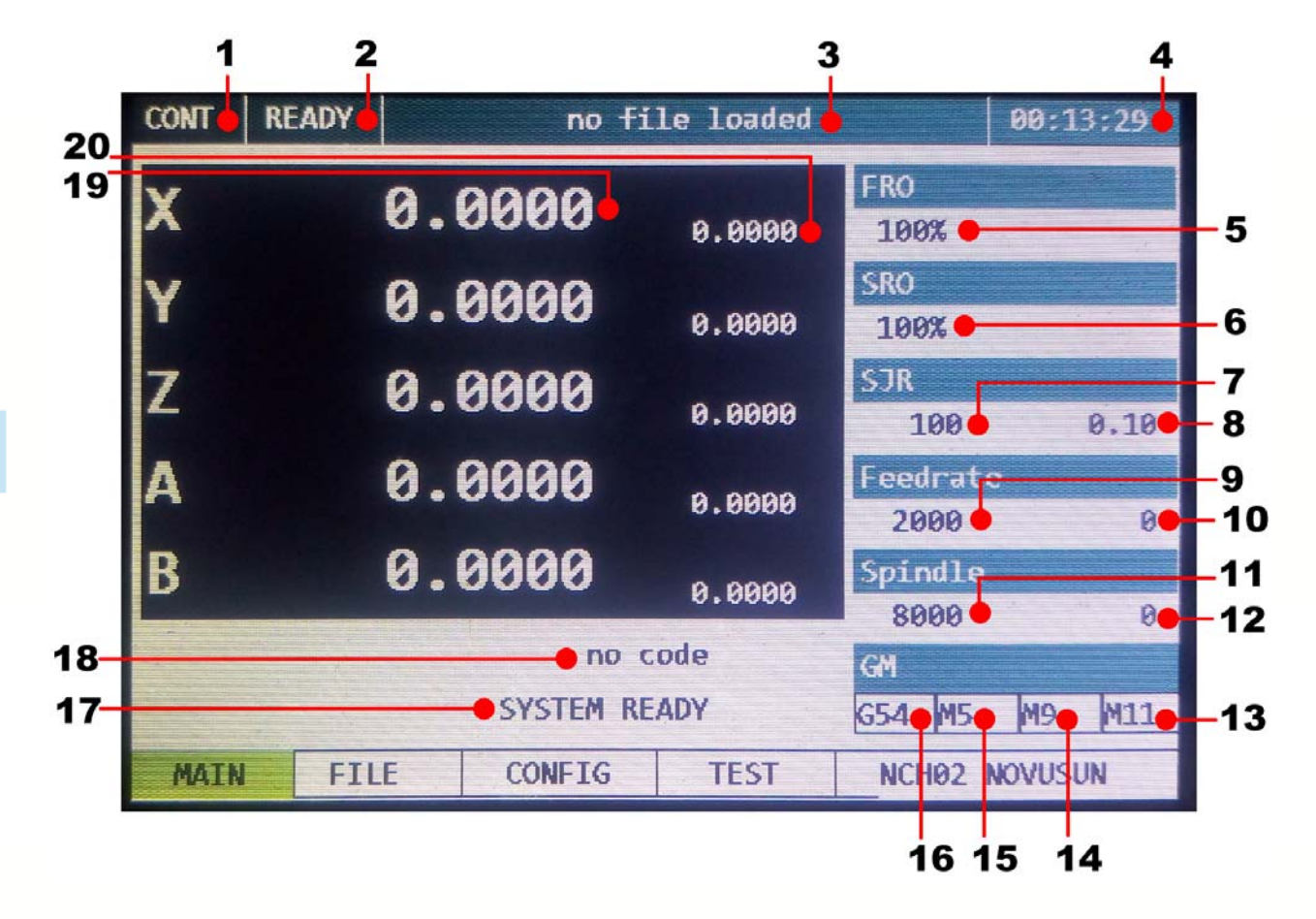

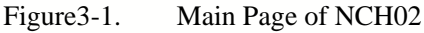

1. Manual mode bar

The status bar mainly displays the manual mode. There are three manual modes. They are manual continuous mode (shown as CONT), step mode (shown as STEP) and MPG mode (shown

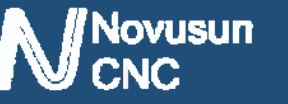

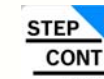

as MPG). Under the ready state of system, push 3 modes can be switched.

2. Running status bar

The status bar mainly displays the working state of the system. There are four systems in it. They are reset state (shown as RESET), ready state (shown as READY), manual control state (shown as JOG) and running state (shown as RUN). In reset state, all operations are invalid, it's the system protection state; the ready state is ready for work. Any operation can be performed in

the state of preparation; By pressing the system can be switched between the ready state (READY) and the reset state (RESET). In the ready state, when the G code is ready, the G

code can be started by pressing **START**, or the start line of the G code can be specified by

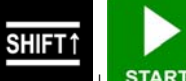

pressing **EXART**. In the process of running G code, the running status bar displays the RUN, indicating that the G code is running. During the operation of hand control operation, the running status bar shows JOG, indicating that hand control is working.

3. File status bar

The status bar displays the file loading G code or U disk information, It displays "No file loaded" in the file without loading condition; it displays "U-Disk Detected" when the U disk insert and correct recognition; "U-Disk Removed" display in the U disk pulled out; it display G code file name when loaded the correct G code;

4, time display bar

The time display bar mainly displays the current G code running time.

The adjustable parameters are described below, and all the adjustable parameters can be selected by the knob Clockwise rotation or a reversal.

Under normal conditions, the adjustable parameters are white background black words.

When turning the knob, you can see the valid position is changed with the knob, a parameter change to blue background and white word when it become a valid parameter.

When a parameter - we need to modify the value when it is selected. we need to click the PUSH (button of the knob), then the parameters become black background and white word, meaning it's in editing, we can modify the parameters according to the number keys.

After the modification, then press the PUSH, then it exit the edit state and enter the unselected state, then the parameter displays the adjusted value.

5, FRO parameter setting

FRO is a feed rate adjustment that can be adjusted through the knob, adjusting the range from 0~200%, and the actual feed speed #F=FRO\*F (F is feed speed set value).

6, SRO parameter setting

SRO is the spindle rate adjustment, can be adjusted through the knob, the adjustment range

from 0~200%, the actual spindle speed #S=SRO\*S (S is the spindle speed set value).

7, SJR parameter setting

SJR is a manual speed rate adjustment that can be adjusted through the knob, adjusting the range from 0~100%, the actual manual speed #HF=SJR\*HF (HF is the manual speed set value).

8,Step manual mode single step parameter setting

The single step parameters can be set into 3 gears, which are 1mm, 0.1mm and 0.01mm, which can be adjusted by the knob.

9, F parameter setting

This parameter defaults to the minimum speed of each axis in the parameter configuration item, and can be adjusted by the knob. If there is no F instruction in the G code, the G code is running in this speed. If there is F instruction in the G code, the feed speed is updated according to the F instruction.

10, F real-time display

F real-time display values show the real-time speed of F during the running of G code. Real time feed speed #F=FRO\*F (set feed speed).

11, S parameter setting

This parameter defaults to the default spindle speed in the parameter configuration item, which can be adjusted by the knob. If there is no S instruction in the G code, the G code is running at this speed. If there is S instruction in the G code, then the spindle speed value is updated according to the S instruction.

12, S real-time display

S real-time display values show the real-time speed of S during the running of G code. Real time spindle speed #S=SRO\*S (set the spindle speed).

13, M10/M11 state display

The state value of the M10/M11 switch is displayed, which can be manually modified by the knob or automatically modified according to the M10/M11 instruction in the running G file.

14, M8/M9 state display

The state value of the M8/M9 switch is displayed, which can be manually modified by the knob or automatically modified according to the M8/M9 instruction in the running G file.

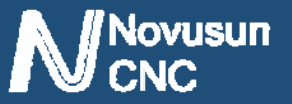

15, M3/M4/M5 state display

The state value of the M3/M4/M5 switch is displayed, which can be manually modified by the knob or automatically modified according to the M3/M4/M5 instruction in the running G file.

16, G coordinate system display

The current coordinate system is displayed, with a modified range of G54~G59, which can be manually modified by the knob or automatically modified according to the G54~G59 instruction in the running G file.

17. System status bar

The status bar of the system is mainly prompted by the common system state, and the list of States is as follows

| NO. | Display           | Definition                                       |
|-----|-------------------|--------------------------------------------------|
| 1   | SYSTEM REDAY      | The system is ready to execute the G code        |
| 2   | SYSTEM RESET      | System reset state, no operation can be done     |
| 3   | SYSTEM IS RUNNING | G code is running                                |
| 4   | X++ LIMITED       | Positive limit of X axis is triggered. Same as   |
|     |                   | other axis                                       |
| 5   | X LIMITED         | Negative limit of X axis is triggered. Same as   |
|     |                   | other axis                                       |
| 6   | X++ SOFT LIMITED  | Positive soft limit of X axis is triggered. Same |
|     |                   | as other axis                                    |
| 7   | X SOFT LIMITED    | Negative soft limit of X axis is triggered. Same |
|     |                   | as other axis                                    |

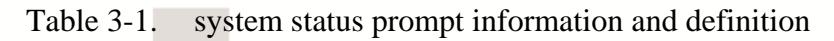

18. The running G code display bar

In the process of running the G code, the current line number and the current line G code are displayed.

19. Coordinate values of each axis

The coordinate value of the workpiece is displayed here.

20. The mechanical coordinates of each axis

The mechanical coordinates of each axis are displayed here, and the mechanical coordinates of each axis are displayed behind the coordinate values of the workpiece, and the font is smaller than the coordinate value of the workpiece.

## 3.2 FILE Page

The file management page can be entered by pressing PAGER under the main control page. The file management page is shown in Figure 3-2.

| CONT | READY | U0:\TEST1.TAP |        |    |        | 00:03        | 3:40  |
|------|-------|---------------|--------|----|--------|--------------|-------|
|      | NAME  |               | SIZE   |    | J      | TME          |       |
|      | S     | YSTEM~1       | 20     | КВ | 2017-0 | 8-08         | 15:30 |
|      | TE    | ST1.TAP       | 20     | КВ | 2017-0 | 8-08         | 15:30 |
|      | T     | EST3.NC       | 20     | КВ | 2017-0 | 8-08         | 15:30 |
|      | TE    | ST2.TAP       | 20     | КВ | 2017-0 | 8-08         | 15:30 |
|      | TE    | ST4.TAP       | 20     | КВ | 2017-0 | 8-08         | 15:30 |
|      |       |               | 20     | КВ | 2017-0 | 8-08         | 15:30 |
|      |       |               |        |    |        |              |       |
|      |       |               |        |    |        |              |       |
|      |       |               |        |    |        |              |       |
|      |       |               |        |    |        |              |       |
| MAIN | I FIL | E CONF        | IG TES | TN | CH02 N | <b>IOVUS</b> | IN    |

Figure 3-2. File management page

# lovusun

The file management page displays all the files in the U disk and can display the file name, the size of the file, and the last modification date.

In the file management page, you can select the G code file you want to run by the knob. When selected, press the knob confirmation key (PUSH) to load the G code file. After the load is finished, the system automatically switches to the main page.

## 3.3 CONFIG Page

PAGER to enter the parameter configuration page. In the file management page, press

Press

**SHIFT** 

to switch the sub page of the configuration page. The parameter configuration page contains 4 sub pages, respectively is the motor parameter configuration (MOTOR), input configuration (INPUT), and the output spindle configuration (Spindle/OUT) and other(OTHER).

### **3.3.1 motor parameter configuration (MOTOR)**

The motor parameter configuration page is shown in Figure 3-3. This page list specific parameters by row, and list number axis by column. The parameters of the axis can be adjusted by the knob.

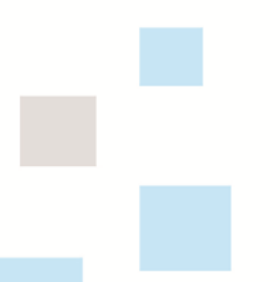

| 01:24:55 |       | AP                    | 2MMNEW . 1 | U0: |         | ADY          | RE   | CONT |
|----------|-------|-----------------------|------------|-----|---------|--------------|------|------|
| OTHER    |       | 1e/0UT                | Spind      | UT  | INPU    |              | OTOR | MK   |
| Reserve  |       | Accel                 | ocity 🖕    | Vel | osper 🤞 | Step         | uis. | Ax   |
|          | .00   | 500                   | 00.00      | 1   | 2000    |              |      | Х    |
|          | .00   | 500                   | 00.00      | 1   | 2000    |              |      | γ    |
|          | .00   | 500                   | 00.00      | 3   | 2000    |              |      | Z    |
|          | .00   | 400                   | 00.00      | 1   | 2000    | n drah - 1   |      | A    |
|          | .00   | 400                   | 00.00      | 2   | 2000    |              |      | В    |
| BL Leng  | ble 📢 | BL Enal               | Level      | Dir | Level   | Step         | is   | Axi  |
| 0.       | 0     |                       | 0          |     | 0       | a service of | 6    | Х    |
| 0.       | 0     |                       | 0          |     | 0       |              |      | Y    |
| 0.       | 0     |                       | 0          |     | 0       |              |      | Ζ    |
| 0,       | 0     |                       | 0          |     | 0       |              |      | A    |
| 0,       | 0     |                       | 0          |     | 0       |              | 200  | В    |
|          |       | Carlor States and and |            |     |         | ETLE         |      |      |

Figure 3-3. motor parameter configuration page

The parameter item specifically defines show in table 3-2.

| No. | Mark       | Definition                                     | Range     |
|-----|------------|------------------------------------------------|-----------|
| 1   | Stepsper   | the number of pulses required for every        | 100-20000 |
|     |            | forward 1mm                                    |           |
| 2   | Velocity   | Speed: the manual or the axis G code runs      | 50-20000  |
|     |            | maximum speed. The unit is mm/min              |           |
| 3   | Accel      | Acceleration: the manual or the axis G code    | 10-5000   |
|     |            | runs the maximum acceleration. The unit is     |           |
|     |            | mm/min2                                        |           |
| 4   | Reserved   | System reserved, undefined                     |           |
| 5   | Step level | The pulse level, 0 indicates that the output   | 1/0       |
|     |            | level is 0V when no pulse, and the 1 indicates |           |

|   |   | NC        | Manual of NCH02                                 | www.nvcnc.net |
|---|---|-----------|-------------------------------------------------|---------------|
|   |   |           | that the output level is maximum when no        |               |
| 3 |   |           | pulse.                                          |               |
|   | 6 | Dir Level | The direction level is 0. When the axis goes to | 1/0           |
|   |   |           | the coordinate + movement, the direction        |               |
|   |   |           | signal output level 0V, 1 indicates that the    |               |
|   |   |           | direction signal output level is the maximum    |               |
|   |   |           | when the axis moves towards the coordinate +    |               |
|   |   |           | movement.                                       |               |
|   | 7 | BL Enable | Backlash Enable, 1: enable; 0: disable          | 1/0           |
|   | 8 | BL Length | Backlash Length, The unit is mm                 | 0-10          |

Table 3-2. motor parameter configuration

### **3.3.2 Input parameter configuration (INPUT)**

The input parameter configuration page is shown in Figure 3-4. This page list specific parameters by row, and list number axis by column. The parameters of the axis can be adjusted by the knob.

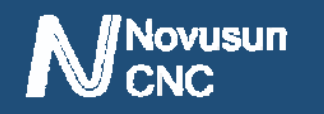

## Manual of NCH02

|          | ·         | 1      | 2      | 3        | 4        |
|----------|-----------|--------|--------|----------|----------|
| CONT RE. | ADY       | U-Disk | Detect | ed       | 00:02:22 |
| MOTOR    | IN        | UT     | Spind  | le/OUT   | OTHER    |
| Axis     | Limit++ ( | L++ L  | evel 🌢 | Limit-   | L Level  |
| X        | 0         |        | 1      | 0        | 1        |
| γ        | 0         |        | 1      | 0        | 1        |
| Z        | 0         |        | 1      | 0        |          |
| Α        | 0         |        | 1      | 0        | 1        |
| В        | 0         |        | 1      | 0        | 1        |
| Axis     | Home      | Home   | Level  | Home Dir | HB Lengt |
| X        | 0         |        | 1      | 0        | 0,00     |
| γ        | 0         | 1      | 1      | 0        | 0.00     |
| Z        | 0         |        | 1      | 0        | 0.00     |
| Α        | 0         |        | 1      | 0        | 0.00     |
| В        | 0         |        | 1      | 0        | 0.00     |
| MAIN     | FILE      | ONFIG  | TEST   | NCH02    | NOVUSUN  |
|          | 5         | 5      | 6      | 7        | 7 8      |

Input configuration page (INPUT) Figure3-4.

The parameter specifically defines see as table 3-3

| No. | Mark      | Definition                                        | Range |
|-----|-----------|---------------------------------------------------|-------|
| 1   | Limit++   | The forward hard limit pin setting, 0             | 0-8   |
|     |           | indicates close the limit, and 1-8 indicates      |       |
|     |           | that the limit pin is configured on the           |       |
|     |           | IN1-IN8 specific input port interface.            |       |
| 2   | L++ Level | The forward hard limit input level definition,    | 1/0   |
|     |           | 1 is the input high level effective; 0 is the     |       |
|     |           | input low level effective.                        |       |
| 3   | Limit     | The backward hard limit pin setting, 0            | 0-8   |
|     |           | indicates close the limit, and 1-8 indicates that |       |
|     |           | the limit pin is configured on the IN1-IN8        |       |

|   | ovusun<br>NC | Manual of NCH02                                    | www.nvcnc.net |
|---|--------------|----------------------------------------------------|---------------|
|   |              | specific input port interface.                     |               |
| 4 | L Level      | The backward hard limit input level                | 1/0           |
|   |              | definition, 1 is the input high level effective; 0 |               |
|   |              | is the input low level effective.                  |               |
| 5 | Home         | The home pin setting, 0 indicates close the        | 0-8           |
|   |              | home, and 1-8 indicates that the limit pin is      |               |
|   |              | configured on the IN1-IN8 specific input port      |               |
|   |              | interface.                                         |               |
| 6 | Home Level   | The home input level definition, 1 is the input    | 1/0           |
|   |              | high level effective; 0 is the input low level     |               |
|   |              | effective.                                         |               |
| 7 | Home Dir     | The home's direction , 1 indicates home's          | 1/0           |
|   |              | direction is +, and 0 indicates the home's         |               |
|   |              | direction is                                       |               |
| 8 | HKB length   | The return distance after the home operation       | 0-100         |
|   |              | is completed.                                      |               |

| Table 3-3. | input parameter | configuration |
|------------|-----------------|---------------|
|------------|-----------------|---------------|

### 3.3.3 Spindle / output parameter configuration (Spindle/OUT)

The spindle / output parameter configuration page is shown in Figure 3-5. This page for a list of specific parameters to the parameter list, the list number axis. The parameters of the axis can be adjusted by the knob.

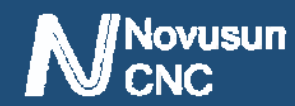

|     |          | 1         |                      | 2         |               | 3  |
|-----|----------|-----------|----------------------|-----------|---------------|----|
|     | CONT F   | READY     | no fi                | le loaded | 00:13:        | 21 |
|     | MOTO     | R         | INPUT                | Spindle/O | UT OTHER .    |    |
|     | Max S    | peed      | Default              | t Speed   | M3/4 Delay    |    |
|     |          | 8000      |                      | 8000 🖕    |               | 3  |
|     | Out S    | Signal    | Pin                  |           | Active Level  |    |
| 4-  | 🗕 Spindl | LeCW(M3)  | Sec. and sectors     | 0         |               | 1  |
| 5 - | 🗕 Spind] | LeCCW(M4) |                      | 0         |               | 1  |
| 6 – | ●Mist a  | :001(M8)  |                      | 0         |               | 1  |
| 7 - | + Flood  | cool(M10) |                      | 0         |               | 1  |
| 8-  | - EXT ME | 50        |                      | 0         |               | 1  |
| 9 – | - EXT ME | 51        |                      | 0         | A             | 1  |
| 10- | - EXT ME | 52        |                      | 0         |               | 1  |
| 11- | - EXT ME | 53        |                      | 0         |               | 1  |
| 12  | - EXT ME | 54        | Service services and | 0         |               | 1  |
|     | MAIN     | FILE      | CONFIG               | TEST      | NCH02 NOVUSUN | 12 |

Figure3-5. Spindle / output parameter configuration (Spindle/OUT)

Spindle parameters specific definition reference table 3-4.

| No. | Mark          | Definition                     | Range     |
|-----|---------------|--------------------------------|-----------|
| 1   | Max Speed     | The max spindle speed          | 100-40000 |
| 2   | Default Speed | The default spindle speed      | 0-40000   |
| 3   | M3/4 Delay    | Delay time of M3/4 instruction | 0-8       |

Table 3-4.Spindle parameter configuration

NCD02's spindle speed regulation output is 0-10V voltage, output voltage and maximum spindle speed and default spindle speed (current speed) are related, the specific formula is: output voltage (VSO) =10\*default spindle speed (current speed F) / maximum spindle speed (F max). For example, the current speed is F=20000, the maximum spindle speed F max=40000, at this time, the spindle output voltage is VSO=10\*20000/40000=5V.

The M3/4 delay time is the time between running the G code in the M3/4 time to the actual execution of the IO output.

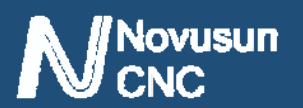

The output item parameters reference table 3-4

| No. | Mark            | PIN            |       | Active Level        |       |
|-----|-----------------|----------------|-------|---------------------|-------|
|     |                 | Definition     | Range | Definition          | Range |
| 4   | Spindle CW(M3)  | M3 pin number  | 0-5   | M3 effective level  | 1/0   |
| 5   | Spindle CCW(M4) | M4 pin number  | 0-5   | M4 effective level  | 1/0   |
| 6   | Mist cool(M8)   | M8 pin number  | 0-5   | M8 effective level  | 1/0   |
| 7   | Flood cool(M10) | M10 pin number | 0-5   | M10 effective level | 1/0   |
| 8   | EXT M60         | M60 pin number | 0-5   | M60 effective level | 1/0   |
| 9   | EXT M61         | M61 pin number | 0-5   | M61 effective level | 1/0   |
| 10  | EXT M62         | M62 pin number | 0-5   | M62 effective level | 1/0   |
| 11  | EXT M63         | M63 pin number | 0-5   | M63 effective level | 1/0   |
| 12  | EXT M64         | M64 pin number | 0-5   | M64 effective level | 1/0   |

Table 3-5. OUT parameter configuration

Note: the output pin number is 0 indicates to close the current output, and the output pin number 1-5 indicates the corresponding OUT1-OUT5.

Output power level setting 1: execution of current M instruction to indicate output disconnecting with GND.

Output effective level setting 0: execution of current M instruction to indicate output connecting with GND.

#### **3.3.4** other parameter configuration (OTHER)

The other parameter configuration pages are shown in Figure 3-6. The parameter page mainly includes the parameters of the soft limit of each axis, the language, the speed of HOME, the speed of BACKLASH, the speed of the probe and the coordinates of the position of the

tools sensor. The parameters of the axis can be adjusted by the knob. Page reference figure 3-6,

page soft limit parameters specify reference table 3-6. Probe related item parameters reference

table 3-7. other miscellaneous parameters reference 3-8.

|       |       | 1    |       | 2      | 3    |         | 4              |          |       |      |
|-------|-------|------|-------|--------|------|---------|----------------|----------|-------|------|
| CONT  | READY |      | U     | -D.isk | Dete | cted    |                | 00:      | 07:11 |      |
| MOTO  | DR    |      | INPUT |        | Spi  | ndle/OU | П              | OTHE     | R     |      |
|       |       | Soft | Limi  | t+-    | Soft | Limit-  |                | PROBE    |       |      |
| Axis  |       | Ena  | Valu  | e 💧    | Ena  | Value   | •              | PIN 🔶    | 2     | - 5  |
| Х     |       | 0    |       | 0.00   | 0    | 0       | .00            | LEVEL    | 0     | - 6  |
| γ     |       | 0    |       | 0.00   | 0    | 0       | .00            | MOD 🔶    | 1     | - 7  |
| Z     |       | .0   |       | 0.00   | 0    | 0       | .00            | Р-Х 🔸    | 0.000 | - 8  |
| A     |       | 0    |       | 0.00   | 0    | 0       | .00            | Р-У 🔸    | 0.000 | - 9  |
| В     |       | 0    |       | 0.00   | 0    | 0       | .00            | P-Z 🔸    | 0,000 | - 10 |
| Lang  | uage  | Home | Spd   |        | BL S | peed 📍  |                | Probe S  | pd •  | -11  |
| Engli | ísh   | 20%  |       |        | 0%   |         |                | 20%      |       |      |
| Buzzo | er 🤇  | ESTO | P PIN | ę      | ESTO | P LEVEL | •              | P-B-Z    | •     |      |
| 0     |       |      | -*    | Ð      |      |         | 0              | 10       | .0000 |      |
|       |       |      |       |        | 200  |         |                |          |       |      |
| MAIN  | FII   | E    | CON   | IC     | TE   | ST      | NCH            | 102 NOVU | SUN   |      |
|       | 12    | 15   | 1:    | 3 16   |      | 14      | <b> </b><br>17 |          | 18    | -    |

Figure 3-6. other parameter configuration (OTHER)

| No. | Mark          | Definition                                         | Range   |
|-----|---------------|----------------------------------------------------|---------|
| 1   | Limit++_Ena   | Enable of positive soft limit, 1:enable, 0:disable | 1/0     |
| 2   | Limit++_Value | Positive soft limit position limit value, in       | 0-10000 |
|     |               | mechanical coordinate system as reference          |         |
| 3   | LimitEna      | Enable of negative soft limit, 1:enable, 0:disable | 1/0     |
| 4   | LimitValue    | Negative soft limit position limit value, in       | 0-10000 |
|     |               | mechanical coordinate system as reference          |         |

Table 3-6.Configuration of soft limit

Note the soft limit configuration item XYZAB 5 axis can be set independently.

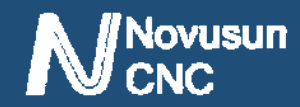

| No. | Mark        | Definition                                           | Range       |
|-----|-------------|------------------------------------------------------|-------------|
| 5   | PROBE-PIN   | The pin of Probe, 0 for closing, and 1-8 for the     | 0-8         |
|     |             | corresponding input pin IN1-IN8                      |             |
| 6   | PROBE-LEVEL | Effective level of Probe, 1: high efficiency, 0: low | 1/0         |
|     |             | efficiency                                           |             |
| 7   | PROBE-MOD   | Probe mode, 0:fixed-position probe,                  | 1/0         |
|     |             | 1:floating-position probe                            |             |
| 8   | Р-Х         | X axis coordinate of Tool sensor in fixed-position   | $\pm 10000$ |
|     |             | mode                                                 |             |
| 9   | Р-Ү         | Y axis coordinate of Tool sensor in fixed-position   | $\pm 10000$ |
|     |             | mode                                                 |             |
| 10  | P-Z         | Z axis coordinate of Tool sensor in fixed-position   | $\pm 10000$ |
|     |             | mode                                                 |             |
| 11  | PROBE SPD   | Probe speed ratio according to G0                    | 0-100%      |

Table 3-7. Configuration of Probe

| No. | Mark     | Definition                               | Range  |
|-----|----------|------------------------------------------|--------|
| 12  | Language | Language settings (temporary support for | 0      |
|     |          | English only)                            |        |
| 13  | Home Spd | Home speed ratio according to G0         | 0-100% |
| 14  | BL Speed | Backlash speed ratio according to G0     | 0-100% |
| 15  | Buzzer   | Button buzzer switch, 0: close, 1: open  | 1/0    |

|    | NC          | Manual of NCH02 www                              | w.nvcnc.net |
|----|-------------|--------------------------------------------------|-------------|
| 16 | ESTOP PIN   | The pin of Estop, 0 for closing, and 1-8 for the | 0-8         |
|    |             | corresponding input pin IN1-IN8                  |             |
| 17 | ESTOP LEVEL | Effective level of Estop, 1: high efficiency, 0: | 1/0         |
|    |             | low efficiency                                   |             |
| 18 | P-B-Z       | Back distance of Z axis after Probe in           | 0-100       |
|    |             | floating-position mode                           |             |

Table 3-8. Other parameter setting

## 3.4 Test and diagnosis page

The test and diagnosis page can be entered by pressing **PAGER** under the parameter configuration page. The page mainly displays the basic function test information of the system, including key monitoring, input and output monitoring, spindle monitoring and so on. Page reference diagram 3-7. detailed description of reference table 3-9.

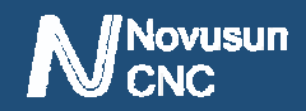

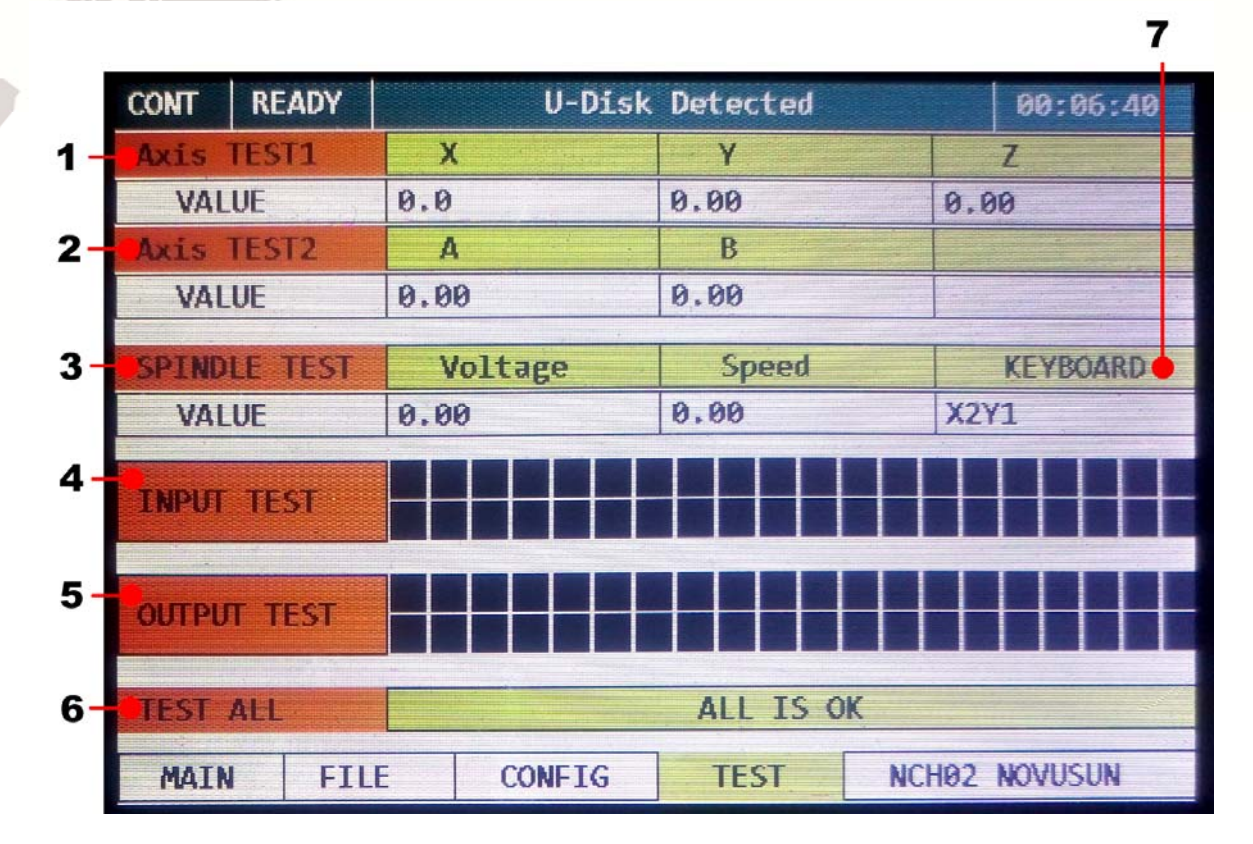

Figure 3-7. Test and diagnosis page (TEST)

| No. | Mark         | Definition                                                           |  |  |  |
|-----|--------------|----------------------------------------------------------------------|--|--|--|
| 1   | Axis TEST1   | X/Y/Z 3 axis test, adjust the knob to select the function, after the |  |  |  |
|     |              | confirmation (PUSH) to start the test, the X/Y/Z axis is run         |  |  |  |
|     |              | according to the design path.                                        |  |  |  |
| 2   | Axis TEST2   | A/B 2 axis test, adjust the knob to select the function, after the   |  |  |  |
|     |              | confirmation (PUSH) to start the test, the A/B axis is run           |  |  |  |
|     |              | according to the design path.                                        |  |  |  |
| 3   | SPINDLE TEST | Spindle test, adjust the knob to select the function. According to   |  |  |  |
|     |              | the confirmation (PUSH), after starting the test, the spindle        |  |  |  |
|     |              | output is changed according to the design voltage, Voltage is the    |  |  |  |
|     |              | output voltage display, and Speed is the spindle speed display.      |  |  |  |
| 4   | INPUT TEST   | The input IO value is displayed in real time. One IO corresponds     |  |  |  |

|   | ovusun<br>NC | Manual of NCH02 www.nvcnc.net                                      |
|---|--------------|--------------------------------------------------------------------|
|   | 245          | to a color block, the valid color block becomes red, and the       |
|   |              | invalid color is blackened.                                        |
| 5 | OUTPUT TEST  | The output IO value is displayed in real time. One IO              |
|   |              | corresponds to a color block, the output block becomes red, and    |
|   |              | the invalid color is blackened.                                    |
| 6 | TEST ALL     | The function is selected by the adjustment knob. After the test is |
|   |              | started (PUSH), all modules are running or changing according      |
|   |              | to the design.                                                     |
| 7 | KEYBOARD     | Button monitoring can monitor the press position in real time.     |

 Table 3-9.
 Description of test and diagnosis page

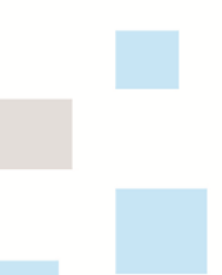

**Operation and Application** Chapter 4.

ovusun

The basic operation is introduced in the front part of the keystroke. Here is not going to be exhausted. Here we introduce the use of this product from the perspective of an initial user. The first time we start the product, we first configure all the configuration items according to our actual needs. Here we introduce the usage method, no longer describe the configuration items, and all the configuration items are configured according to the customers' needs.

First of all, the system is started, our first step is to establish the machine coordinate system; the second step is probe, accurate zero; third step up the workpiece, the tip will move to zero workpiece, and the workpiece coordinate reset; the fourth step is to load the G file; the above work is finished, press START to start G code execution. The following sections describe these steps in detail.

## 4.1 Establish machine coordinate system

As shown in Figure 4-1, the engraving machine schematic diagram is installed. Each axis is equipped with a proximity switch. The limit and home share this switch. The X axis switch is installed in the X-- position. The Y axis switch is installed in the Y++ position; the Z axis switch is installed in the Z++ position. (here we test the prototype as a reference for installation, the actual application of the customer can be selected according to the needs of the installation).

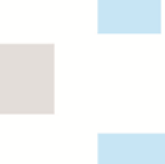

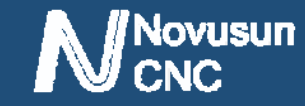

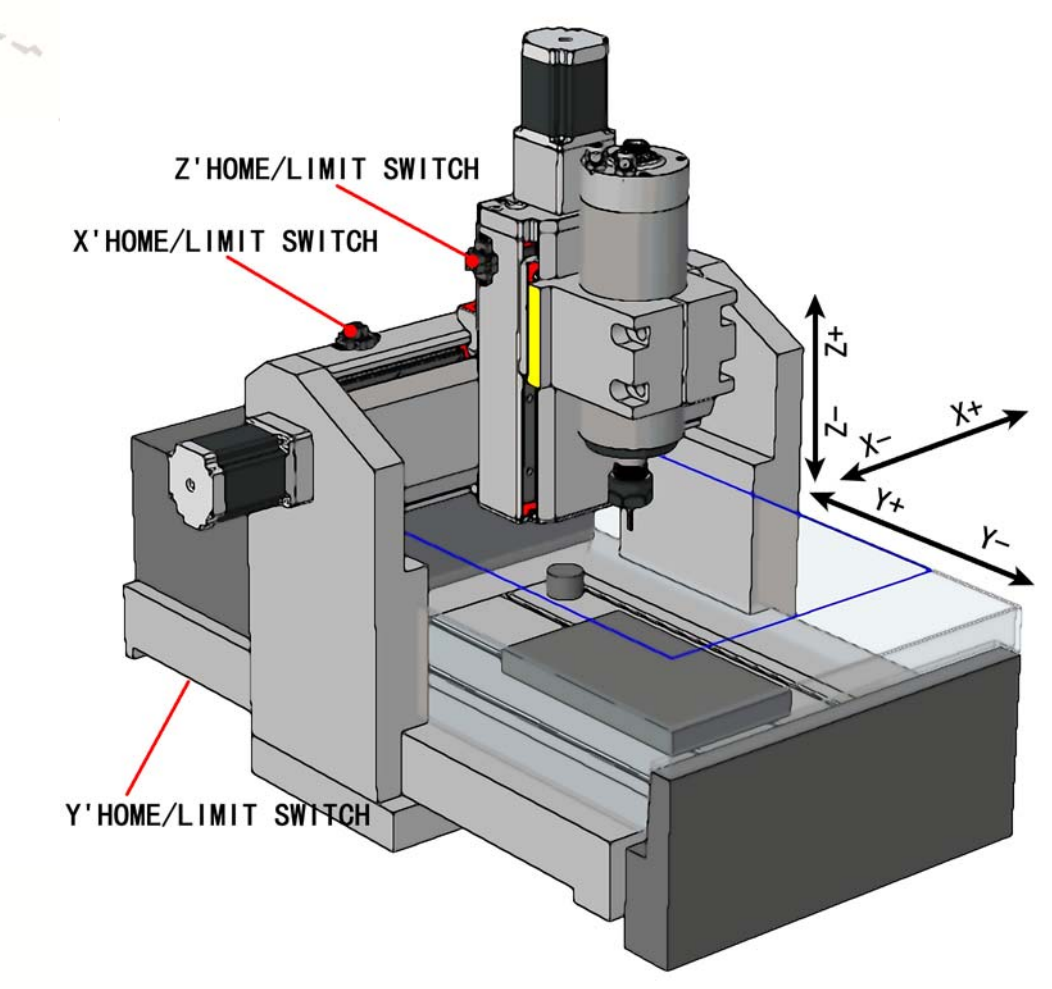

Figure 4-1. The switch position diagram of the test engraving machine For the first time to use the system, we need to establish machine tool coordinate system, that is, HOME.

After starting the system, we switch to the parameter settings page, "INPUT" sub-page, and HOME configuration, according to our actual engraving machine configuration, as shown in Figure 4-2. XYZ'S HOME PIN is set to 3,4,5, LEVEL is set to 0, DIR X axis is set to 0, YZ axis are set to 1. HBlength are all set to 10.

## 

## Manual of NCH02

| CONT | READ | γ      | U0:\T | EST2.TAP - done |       |        | 46:35:55 |           |  |
|------|------|--------|-------|-----------------|-------|--------|----------|-----------|--|
| MO   | TOR  |        | INPU  | Г               | Spind | 1e/001 |          | OTHER     |  |
| Axi  | 5    | Limit+ | e d   | L++ L           | evel  | Limit  |          | L Level   |  |
| X    |      |        | 0     |                 | 1     |        | 0        | 1         |  |
| Y    |      |        | 0     |                 | 1     |        | 0        | 1         |  |
| Z    |      | 3      | 0     |                 | 1     |        | 0        | 1         |  |
| A    |      |        | 0     |                 | 1     |        | 0        | 1         |  |
| B    |      |        | 0     |                 | 1     |        | 0        | 1         |  |
| Axi  | 5    | Home   |       | Home            | Level | Home   | Dir      | HB Length |  |
| X    |      |        | 3     |                 | 0     |        | 0 -      | 10.00     |  |
| Y    |      |        | 4     |                 | 0     |        | 1        | 10.00     |  |
| Z    |      |        | 5     |                 | 0     |        | 1        | 10.00     |  |
| A    |      |        | 0     | Handhain        | 1     | 1.1    | 0        | 0.00      |  |
| В    |      |        | 0     |                 | 1     |        | 0        | 0.00      |  |
| MAIN |      | FILE   | CON   | IFIG            | TEST  |        | NCH02    | NOVUSUN   |  |

Figure4-2. INPUT settings page

Switch to the parameter settings page "OTHER" subpage, find "Home Spd", and modify

the HOME speed to the appropriate value, as shown in Figure 4-3.

| CONT | READY | U    | 0:\TEST2.T | AP - ( | done        |      |           | 46:   | 35:31  |
|------|-------|------|------------|--------|-------------|------|-----------|-------|--------|
| MO   | TOR   |      | INPUT      | Spin   | ndle/(      | DUT  |           | othe  | R      |
|      |       | Soft | Limit++    | Soft   | Limit       | •    | PRO       | BE    |        |
| Axi  | 5     | Eng  | Value      | Ena    | Valu        | 8    | PIN       |       | 2      |
| Х    |       | 0    | 0,00       | 0      |             | 0.00 | LEV       | EL    | 0      |
| Y    |       | 0    | 0.00       | 0      |             | 0.00 | MOD       |       | 0      |
| Z    |       | 0    | 0.00       | 0      |             | 0.00 | P-X       |       | 30.000 |
| A    |       | 0    | 0.00       | 0      |             | 0.00 | P-Y       |       | 30.000 |
| В    |       | 0    | 0.00       | 0      |             | 0.00 | P-Z       |       | 30.000 |
| Lan  | enace | Home | Spd        | BL Sp  | peed        |      | Probe Spd |       | pd     |
| Eng  | lísh  | 20%  |            | 0%     |             |      | 20        | X     |        |
| Buz  | zer   | ESTO | P PIN      | ESTOP  | <b>LEVE</b> | L    | P-B       | -Z    |        |
| 0    |       |      | 0          |        |             | 0    |           | 10    | .0000  |
|      |       |      |            |        |             |      |           |       |        |
| MAIN | FILE  |      | CONFIG     | TE     | ST          | NCH  | 102 M     | KOVU: | SUN    |

Figure 4-3. Home speed settings

Single axis home operation: after setting, switch to the main page of "MAIN", we take X

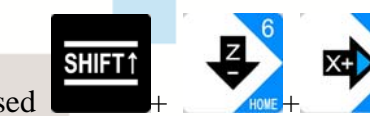

this is the X axis of

as an example for single axis home, pressed

# 

single axis home operation, the axis will run toward X-, stop until the trigger X axis HOME switch, then switch back until the HOME switch change to the off state, the X axis machine coordinate is automatically cleared, said here is the X axis mechanical zero point; then continue to run 10mm X+ to stop (we set HOME back distance is 10 in the configuration), so X HOME operation is complete.

The all axis mechanical zero operation: NCH02 supports all axis HOME operation on

## 4.2 Probe

The Probe can be configured as a fixed-point probe or a floating-point probe. Below we describe 2 kinds of probe operation in detail.

### 4.2.1 Fixed-point probe

Fixed point probe is to fix the tool sensor in a fixed position of the engraving machine, and every time the probe is processed, the spindle tip automatically moves to this fixed position for tool setting. The installation position of the tool sensor is shown in reference Figure 4-4.

• 7

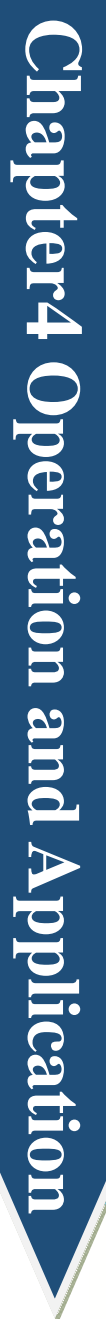

Novusun

|          | Figure4-4. | Tool sensor ins | tallation position in | Installation p<br>sensor in fixe | osition of tool<br>d point mode |
|----------|------------|-----------------|-----------------------|----------------------------------|---------------------------------|
| STEP REA | NDY        | U-Dis           | k Detected            |                                  | 00:11:49                        |
| X<br>Y   | 28.<br>28. | 0000<br>0000    | 30.0000<br>30.0000    | FRO<br>100%<br>SRO<br>100%       |                                 |
| 7 -      | 108        | aaaa            |                       | SJR                              |                                 |
| -        | 100.       | 0000            | -110.0000             | 100                              | 1,00                            |
| Α        | 0.         | 0000            | 0.0000                | Feedrat                          | 9                               |
| B        | 0.         | 0000            | 0.0000                | Spindle<br>8000                  | 0                               |
|          | •          | NO<br>SYSTEM R  | code<br>EADY          | GM<br>G54 M5                     | M9 M11                          |
| MAIN     | FILE       | CONFIG          | TEST                  | NCH02                            | NOVUSUN                         |

Manual of NCH02

Figure4-5. Move to the installation position of the tool sensor

First, we manually move the tool tip to the center of the plane on the tool block, and read

# 

the XYZ axis mechanical coordinates. As shown in Figure 4-5, the plane center coordinates (X, Y,

Z) on the tool block are (30,30, -110).

Secondly, we enter the OTHER sub page under CONFIG. As shown in Figure 4-6, we find fixed-point tool block location configuration item, and configure related parameters of cutter block as shown in table 4-1.

| No. | Mark        | Value | Definition                                          |
|-----|-------------|-------|-----------------------------------------------------|
| 1   | PROBE-PIN   | 2     | Take IN2 Port as probe input port                   |
| 2   | PROBE-LEVEL | 0     | The input port IN2 is low effective (effective when |
|     |             |       | the input short with GND)                           |
| 3   | PROBE-MOD   | 0     | Set to fixed-point probe mode                       |
| 4   | PROBE-P-X   | 30    | The X coordinate value of the position of the tool  |
|     |             |       | sensor is 30                                        |
| 5   | PROBE-P-Y   | 30    | The Y coordinate value of the position of the tool  |
|     |             |       | sensor is 30                                        |
| 6   | PROBE-P-Z   | -110  | The Z coordinate value of the position of the tool  |
|     |             |       | sensor is -110                                      |

Table 4-1 Probe configuration item in fixed point probe mode

Probe configuration item screenshot see as figure 4-6.

# Novusun

| CONT   | READY |           | U-Disk  | Dete        | cted  |         | 00:      | 08:35   |
|--------|-------|-----------|---------|-------------|-------|---------|----------|---------|
| MO     | TOR   |           | INPUT   | Spindle/OUT |       | UT      | OTHE     | R       |
|        |       | Soft      | Limit++ | Soft        | Limit | -       | PROBE    |         |
| Axi    | S     | Ena       | Value   | Ena         | Value | )       | PIN      | 2       |
| Х      |       | 0         | 0.00    | 0           |       | 0.00    | LEVEL    | 0       |
| Y      |       | 0         | 0.00    | 0           |       | 0.00    | MOD      | 0       |
| Z      |       | 0         | 0.00    | 0           |       | 0.00    | P-X      | 30.000  |
| A      |       | 0         | 0.00    | 0           |       | 0.00    | P-Y      | 30.000  |
| В      |       | 0         | 0.00    | 0           |       | 0.00    | P-Z      | -120,00 |
| Lan    | guage | Home      | Spd     | BL S        | peed  |         | Probe 3  | Spd     |
| Eng    | lish  | 20%       |         | 0%          |       | 20%     |          |         |
| Buzzer |       | ESTOP PIN |         | ESTOP LEVEL |       | L       | P-B-Z    |         |
| 0      |       | 0         |         | 0           |       | 10,0000 |          |         |
|        |       |           |         |             |       |         |          |         |
| MAIN   | FIL   | E         | CONFIG  | TE          | ST    | NCI     | 102 NOVI | JSUN    |

Figure4-6. Probe configuration in fixed-point probe mode

After the configuration is completed, we enter the main page and move the spindle to any

position. (we suggest that the Z axis of the tool tip is higher than the plane of the tool sensor). Press

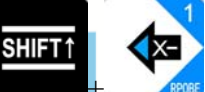

move to the location of the set of tool sensor to automatically probe. After the probe is finished, the system will automatically return to the just start position of the probe.

#### 4.2.2 Floating-point probe

The floating probe means that the location of the tool sensor is not fixed at a certain location, but is placed in any desired location. In this mode, we usually place the tool sensor on the workpiece surface for floating-point probe. The position of the tool sensor is placed in reference figure 4-8.

In the floating tool mode, there is no need to configure the position of the tool sensor. We enter the OTHER subpage under CONFIG and set the probe related settings as shown in Table 4-2. Floating-point probe configuration item screenshot reference figure 4-7.

# 

## Manual of NCH02

| No. | Mark        | Value | Definition                                          |
|-----|-------------|-------|-----------------------------------------------------|
| 1   | PROBE-PIN   | 2     | Take IN2 Port as probe input port                   |
| 2   | PROBE-LEVEL | 0     | The input port IN2 is low effective (effective when |
|     |             |       | the input short with GND)                           |
| 3   | PROBE-MOD   | 1     | Set to floating-point probe mode                    |
| 4   | PROBE-B-Z   | 10    | Back distance after probe                           |

Table4-2 Probe configuration item in fixed point probe mode

| CONT       | READY |           | U-Disk  | Dete        | cted     | 8         | 0:07:11 |
|------------|-------|-----------|---------|-------------|----------|-----------|---------|
| MO         | TOR   |           | INPUT   | Spin        | ndle/OUT | TO        | HER     |
|            |       | Soft      | Limit++ | Soft        | Limit    | PROBE     |         |
| Axi        | 8     | Ena       | Value   | Ena         | Value    | PIN       | 2       |
| Х          |       | 0         | 0,00    | 0           | 0.00     | LEVEL     | . 0     |
| Y          |       | 0         | 0.00    | 0           | 0.00     | MOD       | 1       |
| Z          |       | 0         | 0.00    | 0           | 0.00     | P-X       | 0.000   |
| A          |       | 0         | 0.00    | 0 0.00 P-   |          | P-Y       | 0.000   |
| В          |       | 0 0.00    |         | 0           | 0 0.00   |           | 0.000   |
| Lan        | Ensee | Home Spd  |         | BL Speed    |          | Probe Spd |         |
| Eng        | lish  | 20%       |         | 0%          |          | 20%       |         |
| Buzzer     |       | ESTOP PIN |         | ESTOP LEVEL |          | P-B-Z     |         |
| 0          | 18    |           | 0       |             | 0        |           | 10.0000 |
| And Street |       |           |         |             |          |           |         |
| MAIN       | FILE  |           | CONFIG  | TE          | ST NCI   | 102 NO    | VUSUN   |

Figure 4-7. Probe configuration in fixed-point probe mode

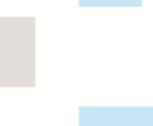

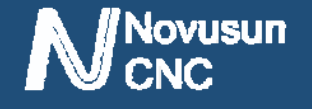

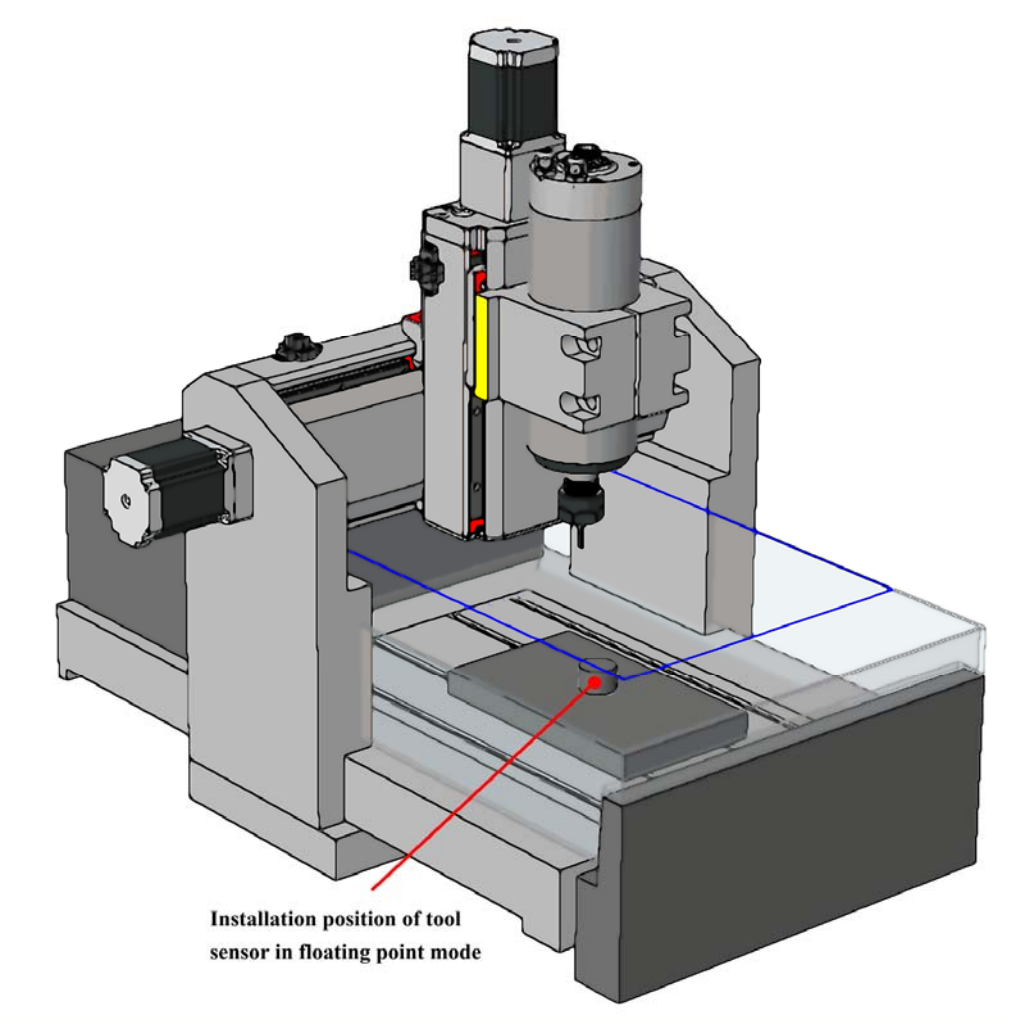

Figure4-8. Tool sensor installation position in floating-point probe mode After completing the configuration we return to the main page, the tool sensor on the surface of the workpiece, we only need to manually (MPG) move the spindle nose just above the tool

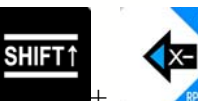

, the system will automatically start probe, after the probe completion of the Z axis will be automatically lift off the tool sensor plane 10mm.

## 4.3 Workpiece zero point

sensor, and then press

After the probe is completed, the next step is confirm workpiece zero point, we want to carve a product, first get the G code, to ensure the workpiece zero position of the G code file . Some G code file set the workpiece center as the workpiece zero, some set a workpiece the corner as the workpiece zero. Here is an example of a positive center on the surface of the

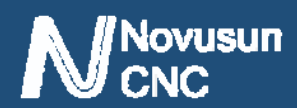

the workpiece surface and then presses

# Manual of NCH02

workpiece. Under the main page, use manual (MPG) to move the tip of the spindle to the center of

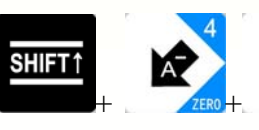

to set axis coordinates to zero.

Then move the Z axis out of the workpiece surface to the safety height. At this point, the workpiece zero is confirmed.

## 4.4 Load and run G code

Under the main page, press **PAGER** to switch to file management page, adjust the knob to select the files that need to be processed. As shown in Figure 4-9, we selected the TEST2.TAP file.

| SHIFT RE | ADY     | U-Disk   | Detect | ted |        | 01:0   | 6:41  |
|----------|---------|----------|--------|-----|--------|--------|-------|
|          | NAME    |          | SIZE   | 199 |        | TIME   |       |
|          | SYSTEM  | ~1       | 20     | КВ  | ·2017- | 08-08  | 15:30 |
|          | TEST1.T | AP       | 20     | КВ  | 2017-  | 08-08  | 15:30 |
|          | TEST3.  | NC       | 20     | КВ  | 2017-  | -08-08 | 15:30 |
|          | TEST2.T | AP       | 20     | КВ  | 2017-  | 08-08  | 15:30 |
|          | TEST4.T | AP       | 20     | КВ  | 2017-  | -08-08 | 15:30 |
|          | INSTA   | LL       | 20     | KB  | 2017   | -08-08 | 15:30 |
|          |         |          |        |     |        |        |       |
|          |         |          |        |     |        |        |       |
|          |         |          |        |     |        |        |       |
|          |         | en haven |        |     |        | 1      |       |
| MAIN     | FILE    | CONFIG   | TES    | Т   | NCH02  | NOVUS  | UN    |

Figure 4-9. select TEST2. TAP file in management page

After selecting a the file, press the confirmation key to automatically load the G code and automatically return it to the MAIN page. As shown in Figure 4-10, the title bar file display section has already appeared TEST2.TAP, indicating that the G code file is loaded successfully.

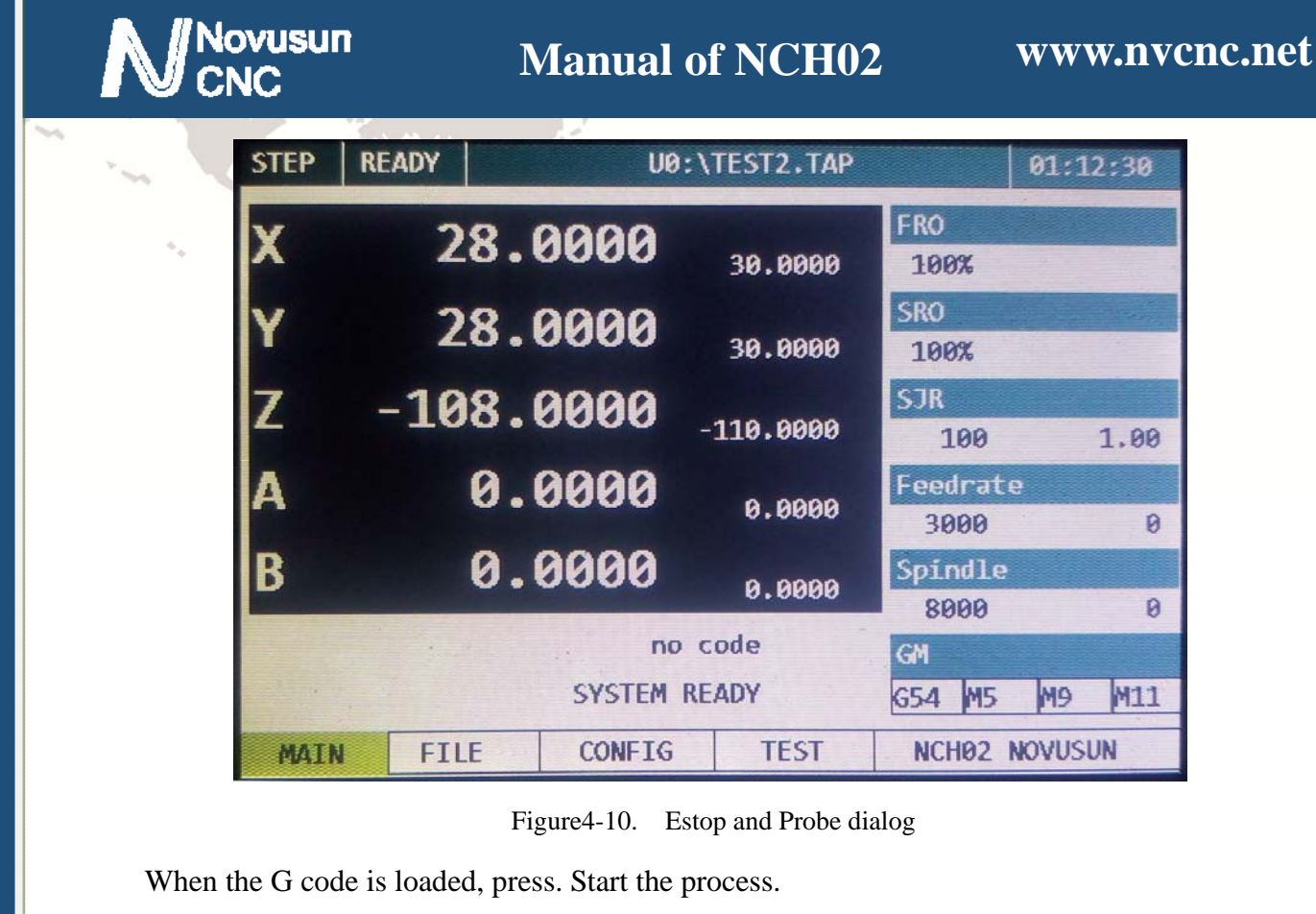

- 46 -

# >>> Chapter 5. G & M instructions supported

## 5.1 G instruction Supported

Novusun CNC

| No. | Instruction | Definition               |
|-----|-------------|--------------------------|
| 1   | GO          | Quick positioning        |
| 2   | G1          | Straightaway cut         |
| 3   | G2          | Cut along the circle     |
| 4   | G3          | Cut inversing the circle |
| 5   | G17         | XY plane select          |
| 6   | G18         | ZX plane select          |
| 7   | G19         | YZ plane select          |
| 8   | G28         | Home                     |
| 9   | G31         | Probe                    |
| 10  | G54         | G54 coordinate system    |
| 11  | G55         | G55 coordinate system    |
| 12  | G56         | G56 coordinate system    |
| 13  | G57         | G57 coordinate system    |
| 14  | G58         | G58 coordinate system    |
| 15  | G59         | G59 coordinate system    |
| 16  | G81         | Drill hole code          |
| 17  | G82         | Drill hole code          |

|    | ovusun<br>NC | Manual of NCH02             | www.nvcnc.net |
|----|--------------|-----------------------------|---------------|
| 18 | G83          | Circulation Drill hole code |               |
| 19 | G90          | Absolute size mode          |               |
| 20 | G91          | Increment size mode         |               |
| 21 | G98          | Back to R point             |               |
| 22 | G99          | Fixed circulation           |               |

### Table 5-1 G instruction supported

## 5.2 M instruction Supported

| No. | Instruction | Definition               |
|-----|-------------|--------------------------|
| 1   | M3          | Spindle rotates forward  |
| 2   | M4          | Spindle rotates backward |
| 3   | M5          | Spindle stop             |
| 4   | M8          | Start of water -cooling  |
| 5   | М9          | Stop of water- cooling   |
| 6   | M10         | Start of Mist            |
| 7   | M11         | Stop of Mist             |
| 8   | M30         | End of G code            |
| 9   | M60         | Open switch 1            |
| 10  | M61         | Open switch 2            |
| 11  | M62         | Open switch 3            |
| 12  | M63         | Open switch 4            |
| 13  | M64         | Open switch 5            |
| 14  | M80         | Close switch 1           |

|    |     | Manual of NCH02 | www.nvcnc.ne |
|----|-----|-----------------|--------------|
| 15 | M81 | Close switch 2  |              |
| 16 | M82 | Close switch 3  |              |
| 17 | M83 | Close switch 4  |              |
| 18 | M84 | Close switch 5  |              |

et

Table 5-2 M instruction supported